# BAB IV HASIL DAN PEMBAHASAN

## 4.1 Pembuatan Basis Data

Setelah dilakukan konversi *entity* ke dalam bentuk tabel maka tahapan selanjutnya adalah implementasi tabel-tabel ke dalam *database* di *MySQL*, tabel-tabel tersebut adalah tabel *admin*, tabel objek, tabel favorit, tabel *rating*,dan tabel *user*.

## 4.1.1 Tabel admin

Tabel *admin* memberikan informasi data-data yang digunakan *admin* untuk *login* ke dalam aplikasi.Informasi yang ada pada tabel *admin* berupa nama, email, password, dan *token*.

| # | Name     | Туре        | Collation         | Attributes | Null | Default | Comments | Extra |
|---|----------|-------------|-------------------|------------|------|---------|----------|-------|
| 1 | nama     | varchar(10) | latin1_swedish_ci |            | No   | None    |          |       |
| 2 | email 🔑  | varchar(25) | latin1_swedish_ci |            | No   | None    |          |       |
| 3 | password | varchar(15) | latin1_swedish_ci |            | No   | None    |          |       |
| 4 | token    | varchar(35) | latin1_swedish_ci |            | No   | None    |          |       |

#### Gambar 4.1 Tabel Admin

Penjelasan dari gambar 4.1 adalah :

 Email adalah atribut yang menunjukan email dari admin yang merupakan salah satu identitas dari admin untuk login sebagai email dengan tipe data varchar. Bersifat Primary Key.

- nama adalah atribut yang menunjukan identitas dari *admin* sebagai nama dari *admin* dengan tipe data *Varchar*.
- 3. *password* adalah atribut yang menunjukan *password* dari *admin* yang merupakan salah satu yang diperlukan untuk *login* kedalam aplikasi dengan tipe data *Varchar*.
- 4. *token* adalah atribut yang merekam segala bentuk *authentication* pada saat adanya transaksi data dari dari *database* ke *webserver* yang bertujuan untuk keamanan *database*.Dengan tipe data *varchar*.

# 4.1.2 Tabel Objek

Tabel objek memberikan informasi data-data yang ada pada setiap objek yang ada pada aplikasi jogjakuy. Informasi yang ada pada tabel objek berupa id\_objek, kategori, nama, deskripsi, alamat, *website*, telp, jam\_operasional, *latitude*, *longitude* dan gambar.

| #  | Name              | Туре         | Collation         | Attributes | Null | Default | Comments | Extra          |
|----|-------------------|--------------|-------------------|------------|------|---------|----------|----------------|
| 1  | id_objek <i> </i> | int(5)       |                   |            | No   | None    |          | AUTO_INCREMENT |
| 2  | nama 🔎            | varchar(35)  | latin1_swedish_ci |            | Yes  | NULL    |          |                |
| 3  | deskripsi         | longtext     | latin1_swedish_ci |            | No   | None    |          |                |
| 4  | alamat            | varchar(100) | latin1_swedish_ci |            | No   | None    |          |                |
| 5  | website           | varchar(20)  | latin1_swedish_ci |            | Yes  | NULL    |          |                |
| 6  | telp              | varchar(15)  | latin1_swedish_ci |            | Yes  | NULL    |          |                |
| 7  | jam_operasional   | varchar(15)  | latin1_swedish_ci |            | Yes  | NULL    |          |                |
| 8  | latitude          | double       |                   |            | No   | None    |          |                |
| 9  | longitude         | double       |                   |            | No   | None    |          |                |
| 10 | gambar            | varchar(15)  | latin1_swedish_ci |            | Yes  | NULL    |          |                |
| 11 | kategori 🔎        | int(1)       |                   |            | Yes  | NULL    |          |                |

Gambar 4.2 Tabel Objek

Penjelasan dari gambar 4.2 adalah :

- id\_objek adalah atribut yang menunjukan id objek yang bersifat *primary key* dan *Auto Increment*. Dengan tipe data int.
- kategori adalah atribut yang menunjukan kategori pada objek. Dengan tipe data Int.
- nama adalah atribut yang menunjukan nama objek. Dengan tipe data Varchar. Bersifat Unique.
- 4. Deskripsi adalah atribut yang menunjukan dan menjelaskan secara lengkap deskripsi suatu objek. Dengan tipe data *longtext*.
- 5. alamat adalah atribut yang menunjukan alamat objek. Dengan tipe data *varchar*.
- 6. *website* adalah atribut yang menunjukan *website* objek. Dengan tipe data *varchar*.
- 7. telp adalah atribut yang menunjukan telp objek. Dengan tipe data varchar.
- Jam\_operasional adalah atribut yang menunjukan Jam\_operasional objek.
   Dengan tipe data *varchar*.
- 9. *latitude* adalah atribut yang menunjukan *latitude* koordinat objek. Dengan tipe data *double*.
- 10. *longitude* adalah atribut yang menunjukan *longitude* koordinat objek.Dengan tipe data *double*.
- 11. gambar adalah atribut yang menunjukan gambar objek. Dengan tipe data *varchar*.

## 4.1.3 Tabel Favorit

Tabel favorit memberikan informasi data-data objek yang telah dijadikan favorit oleh *user*. Informasi yang ada di dalam tabel favorit berupa id, id\_*user*, id\_objek, dan *created at*.

| # | Nama       | Jenis       | Penyortiran       | Atribut | Kosong | Bawaan    | Komentar | Ekstra         |
|---|------------|-------------|-------------------|---------|--------|-----------|----------|----------------|
| 1 | id 🔎       | int(3)      |                   |         | Tidak  | Tidak ada |          | AUTO_INCREMENT |
| 2 | id_user 🖉  | varchar(25) | latin1_swedish_ci |         | Tidak  | Tidak ada |          |                |
| 3 | id_objek 🔎 | int(5)      |                   |         | Tidak  | Tidak ada |          |                |
| 4 | created_at | bigint(20)  |                   |         | Tidak  | Tidak ada |          |                |

#### Gambar 4.3 Tabel Favorit

Penjelasan dari gambar 4.3 adalah:

- id adalah atribut yang menunjukan id favorit bersifat *primary key* dan *auto increment*. Dengan tipe data int.
- Id\_user adalah kolom yang berhubungan dengan tabel user bersifat foreign key. Dengan tipe data Varchar.
- id\_objek adalah kolom yang berhubungan dengan tabel objek bersifat foreign key. Dengan tipe data int.
- 4. *Created\_at* adalah atribut yang menunjukan kapan *user* menajdikansuatu objek sebagai favorit dengan tipe data *big*int.

# 4.1.4 Tabel user

Tabel *user* memberikan informasi data-data identitas *user* yang telah *login* kedalam aplikasi jogjakuy. Informasi yang ada di dalam tabel *user* berupa uid (*user\_id*),nama,profile\_picture,join\_date dan *token*.

| # | Name            | Туре         | Collation         | Attributes | Null | Default | Comments | Extra |
|---|-----------------|--------------|-------------------|------------|------|---------|----------|-------|
| 1 | uid 🔑           | varchar(25)  | latin1_swedish_ci |            | No   | None    |          |       |
| 2 | nama            | varchar(30)  | latin1_swedish_ci |            | No   | None    |          |       |
| 3 | profile_picture | varchar(130) | latin1_swedish_ci |            | Yes  | NULL    |          |       |
| 4 | join_date       | bigint(20)   |                   |            | No   | None    |          |       |
| 5 | token           | varchar(35)  | latin1_swedish_ci |            | Yes  | NULL    |          |       |

#### Gambar 4.4 Tabel User

Penjelasan dari gambar 4.4 adalah :

- uid adalah atribut yang menunjukan id *user* bersifat *primary key*. Dengan tipe data *varchar*.
- 2. nama adalah atribut yang menunjukan nama *user*. Dengan tipe data *Varchar*.
- Profile\_picture adalah atribut yang menunjukan profile\_picture user.
   Dengan tipe data Varchar.
- 4. *Join\_date* adalah atribut yang menunjukan kapan *user login* ke dalam aplikasi. Dengan tipe data *big*int.
- 5. *token* adalah atribut yang merekam segala bentuk *authentication* dari *google* pada saat *user login* menggunakan *gmail*. Dengan tipe data *varchar*.

## 4.1.5 Tabel rating

Tabel *rating* memberikan informasi data-data *rating* dan komentar yang telah diberikan *user* kepada suatu objek. Informasi yang ada di dalam tabel *rating* berupa id, id *user*, id objek, *rating*, komentar, total *rating* dan *created at*.

| # | Nama         | Jenis       | Penyortiran       | Atribut | Kosong | Bawaan    | Komentar | Ekstra         |
|---|--------------|-------------|-------------------|---------|--------|-----------|----------|----------------|
| 1 | id 🔑         | int(3)      |                   |         | Tidak  | Tidak ada |          | AUTO_INCREMENT |
| 2 | id_user 🔊    | varchar(25) | latin1_swedish_ci |         | Tidak  | Tidak ada |          |                |
| 3 | id_objek 🔎   | int(5)      |                   |         | Tidak  | Tidak ada |          |                |
| 4 | rating       | int(1)      |                   |         | Tidak  | Tidak ada |          |                |
| 5 | komentar     | longtext    | latin1_swedish_ci |         | Tidak  | Tidak ada |          |                |
| 6 | created_at   | bigint(20)  |                   |         | Tidak  | Tidak ada |          |                |
| 7 | total_rating | float       |                   |         | Tidak  | Tidak ada |          |                |

#### Gambar 4.5 Tabel Rating

Penjelasan dari gambar 4.5 adalah :

- id adalah atribut yang menunjukan id *rating* bersifat *primary key* dan *auto increment*. Dengan tipe data int.
- Id\_user adalah kolom yang berhubungan dengan tabel user bersifat foreign key. Dengan tipe data Varchar.
- id\_objek adalah kolom yang berhubungan dengan tabel objek bersifat foreign key. Dengan tipe data int.
- rating adalah atribut yang menunjukan rating yang di berikan user. Dengan tipe data Int.
- Komentar adalah atribut yang menunjukan komentar yang di berikan *user*.
   Dengan tipe data *longtext*.
- Created\_at adalah atribut yang menunjukan kapan data dibuat dengan tipe data bigInt.
- 7. Total\_*rating* adalah atribut yang menunjukan total *rating* dari suatu objek yang telah di akumulasikan. Dengan tipe data float.

# 4.2 Hak Akses User

Hak akses *user (user privilage)* berfungsi untuk memberikan batasanbatasan kepada *user* dalam mengakses *database*. Dalam perancangan *database* pada aplikasi jogjakuy terdapat dua *user* yaitu *user* sebagai *admin* dan sebagai *master*. Ditunjukan pada gambar 4.6:

| Nama pengguna     Host name     Jenis     Hak Akses     Pemberi Izin     Tindak       Admin     localhost     khusus basis data     select, INSERT, UPDATE, DELETE     Tidak     Edit       Master     localhost     global     bli, PRTVIJEGES     Ya     Fdit | 🕭 Pe | engguna memiliki akses | ke "jogjakuy"     |                                |              |                   |
|----------------------------------------------------------------------------------------------------|------|------------------------|-------------------|--------------------------------|--------------|-------------------|
| Admin localhost khusus basis data select, insert, update, delete Tidak 🐉 Edit                                                                                                    | Na   | ama pengguna Host na   | e Jenis           | Hak Akses                      | Pemberi Izin | Tindakan          |
| 🗖 Master localhost global אזג אדעדעדעקאט Ya 🕭 Edit                                                                                                    | _ Ad | dmin localhos          | khusus basis data | SELECT, INSERT, UPDATE, DELETE | Tidak        | 🐉 Edit privileges |
|                                                                                                    | Ma   | aster localhos         | global            | ALL PRIVILEGES                 | Ya           | 👌 Edit privileges |
| khusus basis data ALL PRIVILEGES Ya 🔊 Edit                                                                                                    |      |                        | khusus basis data | ALL PRIVILEGES                 | Ya           | 🐉 Edit privileges |

#### Gambar 4 6 Hak akses user

Pada *user* sebagai *admin* dan *user* sebagai *master* memilik hak akses yang berbeda terhadap *database*. Berikut adalah hak akses yang diberikan pada kedua *user* tersebut:

#### 4.2.1 Hak akses admin

Berikut adalah hak akses yang diberikan pada user sebagai admin.

| Hak akses khusus tabel |                                |              |                        |                             |
|------------------------|--------------------------------|--------------|------------------------|-----------------------------|
| Tabel                  | Hak Akses                      | Pemberi Izin | Hak akses khusus kolom | Tindakan                    |
| admin                  | SELECT                         | Tidak        | Tidak                  | 🐉 Edit privileges  🙇 Cabut  |
| favorit                | SELECT                         | Tidak        | Tidak                  | 🐉 Edit privileges   & Cabut |
| kategori               | SELECT                         | Tidak        | Tidak                  | 🔊 Edit privileges   & Cabut |
| objek                  | SELECT, INSERT, UPDATE, DELETE | Tidak        | Tidak                  | 🐉 Edit privileges  🔱 Cabut  |
| rating                 | SELECT                         | Tidak        | Tidak                  | 🐉 Edit privileges   & Cabut |
| user                   | SELECT                         | Tidak        | Tidak                  | 🐉 Edit privileges 🛛 🔱 Cabut |

Gambar 4.7 Tabel Hak akses admin

Penjelasan hak akses admin pada gambar 4.7 adalah:

1. Admin hanya memiliki hak akses melihat pada tabel admin.

- 2. Admin hanya memiliki hak akses untuk melihat tabel favorit.
- 3. Admin hanya memiliki hak akses untuk melihat tabel kategori.
- 4. *Admin* memiliki hak akses untuk melihat, menambah, merubah dan menghapus pada tabel objek.
- 5. Admin hanya memiliki hak akses melihat pada tabel rating.
- 6. Admin hanya memiliki hak akses melihat pada tabel user.
- 1. Pengujian hak akses tabel admin.

| Galat                                 |                                         |
|---------------------------------------|-----------------------------------------|
| Query SQL:                            |                                         |
|                                       |                                         |
| DELETE FROM 'admin' WHERE 1           |                                         |
| MySQL menyatakan: 😔                   |                                         |
| \$1142 - DELETE command denied to use | r 'admin'@'localhost' for table 'admin' |

Gambar 4.8 Delete pada tabel admin

Penjelasan hak akses pada tabel *admin* pada gambar 4.8 adalah:

Pada user Admin tidak dapat melakukan delete pada tabel admin karena user

Admin telah diberikan batasan hak akses hanya bisa melihat data pada tabel admin.

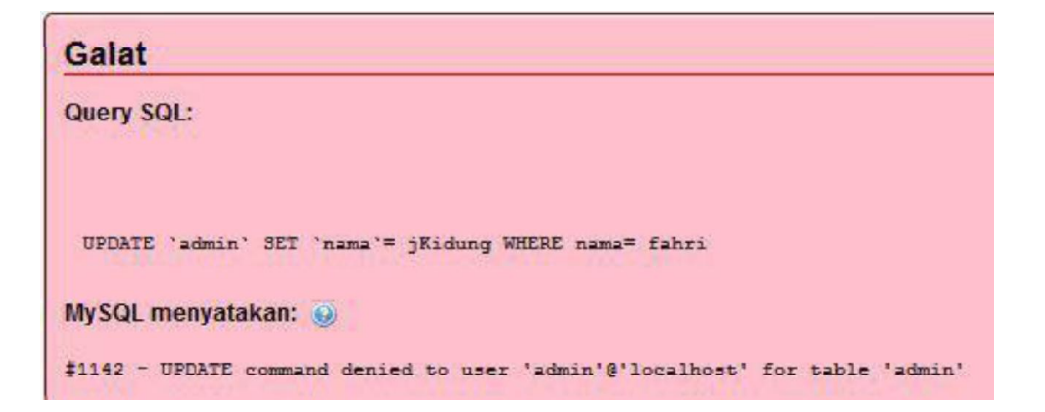

Gambar 4.9 Update pada tabel admin

Penjelasan hak akses pada tabel *admin* pada gambar 4.9 adalah:

Pada *user Admin* tidak dapat melakukan *update* pada tabel *admin* karena *user Admin* telah diberikan batasan hak akses hanya bisa melihat data pada tabel *admin*.

| Galat                                                                                                    |
|----------------------------------------------------------------------------------------------------|
| Query SQL:                                                                                                 |
|                                                                                                    |
| INSERT INTO 'admin'('nama', 'email', 'password', 'token') VALUES (joko,'joko@gmail.com',admin,09dd9d99d9d) |
| MySQL menyatakan: 🧕                                                                                        |
| \$1142 - INSERT command denied to user 'admin'@'localhost' for table 'admin'                               |

Gambar 4.10 Insert pada tabel admin

Penjelasan hak akses pada tabel *admin* pada gambar 4.10 adalah:

Pada *user Admin* tidak dapat melakukan *insert* pada tabel *admin* karena *user Admin* telah diberikan batasan hak akses hanya bisa melihat data pada tabel *admin*.

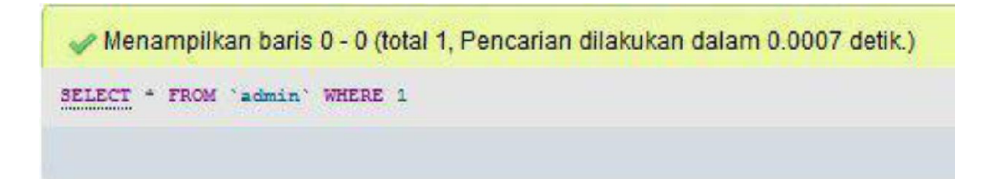

Gambar 4.11 Select pada tabel admin

Penjelasan hak akses pada tabel *admin* pada gambar 4.11 adalah:

Pada *user Admin* dapat melakukan *Select* pada tabel favorit karena *user Admin* telah diberikan batasan hak akses hanya bisa melihat data pada tabel favorit. 2. Pengujian hak akses tabel Favorit

| Galat                                                                                   |
|-----------------------------------------------------------------------------------------|
| Query SQL:                                                                              |
|                                                                                         |
| DELETE FROM `rating` WHERE 1                                                            |
| My SQL menyatakan: 🧕                                                                    |
| <pre>#1142 - DELETE command denied to user 'admin'@'localhost' for table 'rating'</pre> |

Gambar 4.12 Delete pada tabel favorit

Penjelasan hak akses pada tabel favorit pada gambar 4.12 adalah:

Pada user Admin tidak dapat melakukan delete pada tabel favorit karena user

Admin telah diberikan batasan hak akses hanya bisa melihat data pada tabel favorit.

| Galat                                                                                        |
|----------------------------------------------------------------------------------------------|
| Query SQL:                                                                                   |
|                                                                                              |
| UPDATE `favorit` SET `id`=5,`id_user`=1234567892,`id_objek`=3,`created_at`=123432123 WHERE 1 |
| MySQL menyatakan: 😡                                                                          |
| <pre>#1142 - UPDATE command denied to user 'admin'@'localhost' for table 'favorit'</pre>     |

Gambar 4.13 update pada tabel favorit

Penjelasan hak akses pada tabel favorit pada gambar 4.13 adalah:

Pada user Admin tidak dapat melakukan update pada tabel favorit karena user

Admin telah diberikan batasan hak akses hanya bisa melihat data pada tabel favorit.

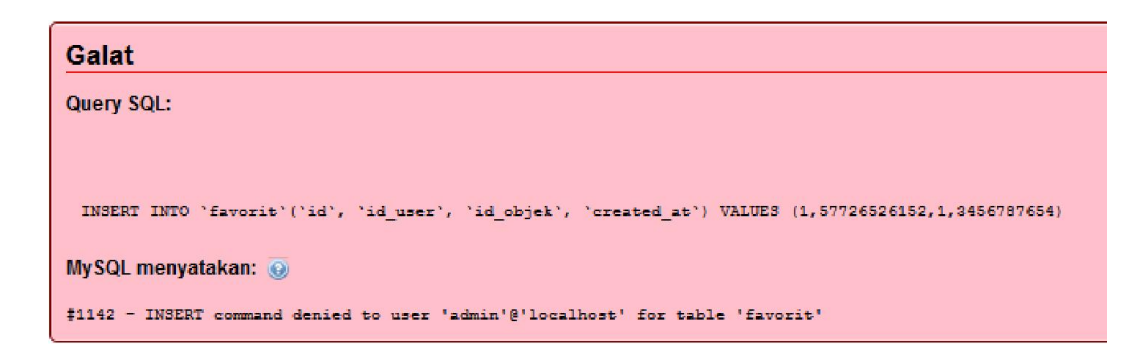

Gambar 4.14 insert pada tabel favorit

Penjelasan hak akses pada tabel favorit pada gambar 4.14 adalah:

Pada user Admin tidak dapat melakukan insert pada tabel favorit karena user

Admin telah diberikan batasan hak akses hanya bisa melihat data pada tabel favorit.

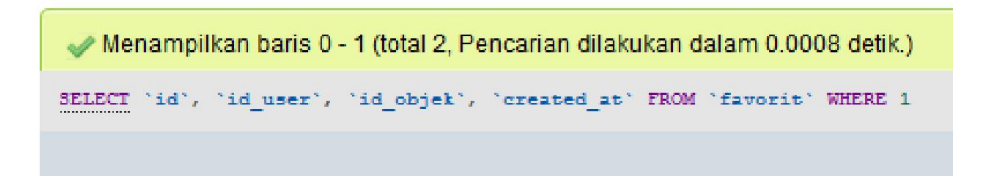

Gambar 4 15 Select pada tabel favorit

Penjelasan hak akses pada tabel favorit pada gambar 4.15 adalah:

Pada user Admin dapat melakukan Select pada tabel favorit karena user

Admin telah diberikan batasan hak akses hanya bisa melihat data pada tabel favorit.

## 3. Pengujian hak akses tabel kategori

| Galat                                                                           |
|---------------------------------------------------------------------------------|
| Query SQL:                                                                      |
|                                                                                 |
| DELETE FROM 'kategori' WHERE 1                                                  |
| MySQL menyatakan: 😡                                                             |
| \$1142 - DELETE command denied to user 'admin'@'localhost' for table 'kategori' |

Gambar 4.16 Delete pada tabel kategori

Penjelasan hak akses pada tabel kategori pada gambar 4.16 adalah:

Pada *user Admin* tidak dapat melakukan *delete* pada tabel kategori karena *user Admin* telah diberikan batasan hak akses hanya bisa melihat data pada tabel kategori.

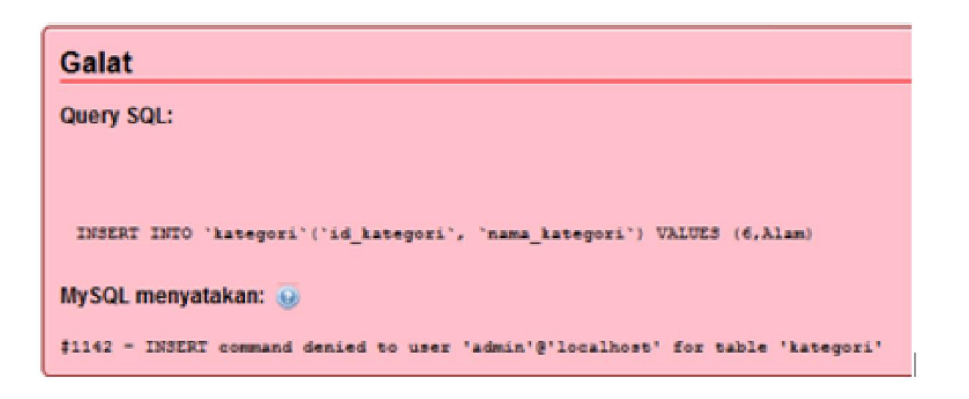

Gambar 4.17 insert pada tabel kategori

Penjelasan hak akses pada tabel kategori pada gambar 4.17 adalah:

Pada user Admin tidak dapat melakukan insert pada tabel kategori karena user

*Admin* telah diberikan batasan hak akses hanya bisa melihat data pada tabel kategori.

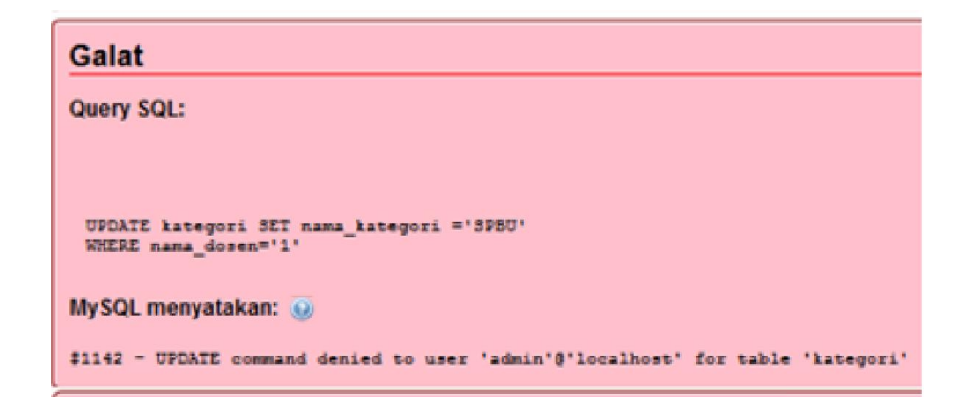

Gambar 4.18 update pada tabel kategori

Penjelasan hak akses pada tabel kategori pada gambar 4.18 adalah:

Pada *user Admin* tidak dapat melakukan *update* pada tabel kategori karena *user Admin* telah diberikan batasan hak akses hanya bisa melihat data pada tabel kategori.

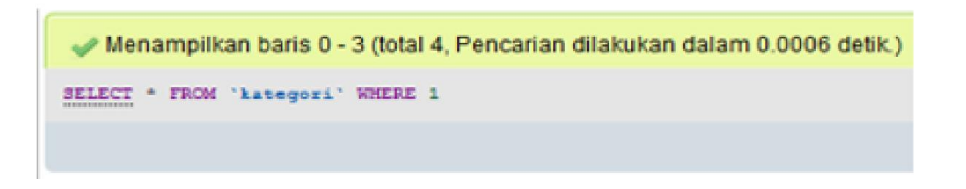

Gambar 4.19 Select pada tabel kategori

Penjelasan hak akses pada tabel kategori pada gambar 4.19 adalah:

Pada user Admin dapat melakukan Select pada tabel kategoti karena user

Admin telah diberikan batasan hak akses hanya bisa melihat data pada tabel kategori.

# 4. Pengujian hak akses tabel objek

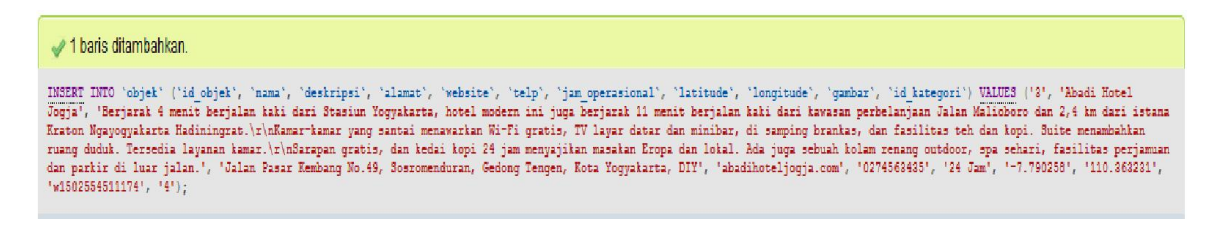

Gambar 4.20 Insert pada tabel objek

Penjelasan hak akses pada tabel objek pada gambar 4.20 adalah:

Pada user Admin dapat melakukan insert pada tabel objek karena user Admin

tidak diberikan batasan hak akses pada tabel objek.

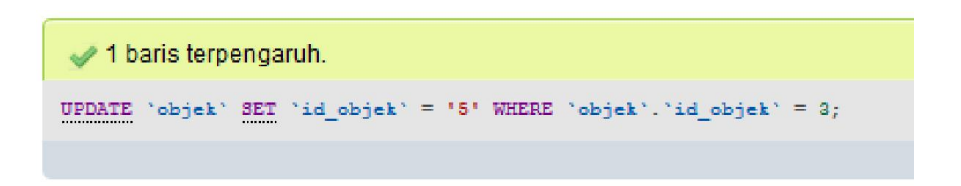

Gambar 4.21 Update pada tabel objek

Penjelasan hak akses pada tabel objek pada gambar 4.21 adalah:

Pada *user Admin* dapat melakukan *update* pada tabel objek karena *user Admin* tidak diberikan batasan hak akses pada tabel objek.

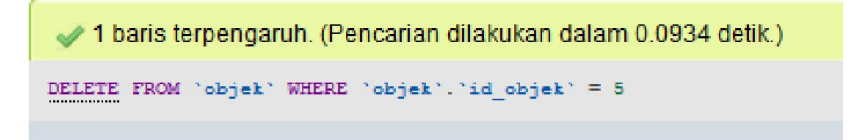

Gambar 4.22 Delete pada tabel objek

Penjelasan hak akses pada tabel objek pada gambar 4.22 adalah:

Pada user Admin dapat melakukan delete pada tabel objek karena user Admin

tidak diberikan batasan hak akses pada tabel objek.

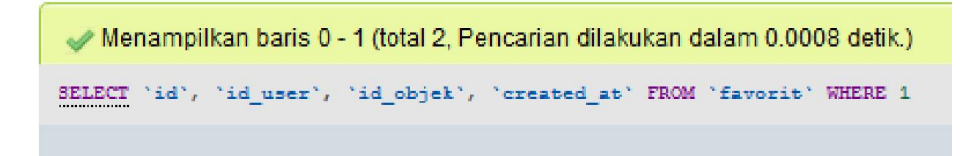

Gambar 4.23 *Select* pada tabel objek

Penjelasan hak akses pada tabel objek pada gambar 4.23 adalah:

Pada *user Admin* dapat melakukan *Select* pada tabel objek karena *user Admin* tidak diberikan batasan hak akses pada tabel objek.

5. Pengujian hak akses tabel rating

| Galat                                                                                   |
|-----------------------------------------------------------------------------------------|
| Query SQL:                                                                              |
|                                                                                         |
| DELETE FROM `rating` WHERE 1                                                            |
| MySQL menyatakan: 🧕                                                                     |
| <pre>#1142 - DELETE command denied to user 'admin'@'localhost' for table 'rating'</pre> |

Gambar 4.24 Delete pada tabel rating

Penjelasan hak akses pada tabel *rating* pada gambar 4.24 adalah:

Pada user Admin tidak dapat melakukan delete pada tabel rating karena user

Admin telah diberikan batasan hak akses hanya bisa melihat data pada tabel rating.

| Galat                                                                                                    |
|----------------------------------------------------------------------------------------------------|
| Query SQL:                                                                                                    |
|                                                                                                    |
| INSERT INTO `rating`(`id`, `id_user`, `id_objek`, `rating`, `komentar`, `created_at`) VALUES (5,234432345,1,4,Jooossss,872356789874) |
| MySQL menyatakan: 😡                                                                                                    |
| <pre>\$1142 - INSERT command denied to user 'admin'@'localhost' for table 'rating'</pre>                                             |

Gambar 4.25 insert pada tabel rating

Penjelasan hak akses pada tabel *rating* pada gambar 4.25 adalah:

Pada *user Admin* tidak dapat melakukan *insert* pada tabel *rating* karena *user Admin* telah diberikan batasan hak akses hanya bisa melihat data pada tabel *rating*.

| Galat                                                                                                    |
|----------------------------------------------------------------------------------------------------|
| Query SQL:                                                                                                    |
|                                                                                                    |
| INSERT INTO 'rating'('id', 'id_user', 'id_objek', 'rating', 'komentar', 'created_at') VALUES (5,234432345,1,4,Jooossess,872356789874) |
| MySQL menyatakan: 🧔                                                                                                    |
| #1142 - INSERI command denied to user 'admin'@'localhost' for table 'rating'                                                          |

#### Gambar 4.26 insert pada tabel rating

Penjelasan hak akses pada tabel *rating* pada gambar 4.26 adalah:

Pada *user Admin* tidak dapat melakukan *update* pada tabel *rating* karena *user Admin* telah diberikan batasan hak akses hanya bisa melihat data pada tabel *rating*.

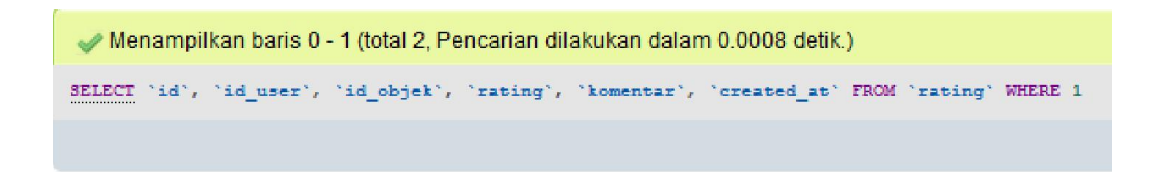

Gambar 4.27 Select pada tabel rating

Penjelasan hak akses pada tabel objek pada gambar 4.27 adalah:

Pada user Admin dapat melakukan Select pada tabel rating karena user Admin

telah diberikan batasan hak akses hanya bisa melihat data pada tabel rating.

## 6. Pengujian hak akses tabel user

| Galat                                                                       |
|-----------------------------------------------------------------------------|
| Query SQL:                                                                  |
|                                                                             |
| DELETE FROM 'week' WHERE 1                                                  |
| MySQL menyatakan: 🥹                                                         |
| \$1142 - DELETE command denied to user 'admin'@'localhost' for table 'user' |

Gambar 4.28 Delete pada tabel user

Penjelasan hak akses pada tabel *user* pada gambar 4.28 adalah:

Pada *user Admin* tidak dapat melakukan *delete* pada tabel *user* karena *user Admin* telah diberikan batasan hak akses hanya bisa melihat data pada tabel *user*.

| Galat                                                                                                    |
|----------------------------------------------------------------------------------------------------|
| Query SQL:                                                                                                    |
|                                                                                                    |
| INEED INTO "asser" ("ald", "maan", "profile_picture", "fois_date", "token") WINES (19494.admin.admin.1946.kdbdbdbdbdbdbd |
| NySQL menyatakan: 😼                                                                                                    |
| 21142 - DEEEE summand denied to unes 'admin'\$"localheet' for table 'unes'                                               |

Gambar 4.29 insert pada tabel user

Penjelasan hak akses pada tabel user pada gambar 4.29 adalah:

Pada *user Admin* tidak dapat melakukan *insert* pada tabel *user* karena *user Admin* telah diberikan batasan hak akses hanya bisa melihat data pada tabel *user*.

| Galat                                                                       |
|-----------------------------------------------------------------------------|
| Query SQL:                                                                  |
|                                                                             |
| UFDATE user SET nama ='Aku dan Kamu'                                        |
| WHERE join_date='1501820791922'                                             |
| MySQL menyatakan: 😡                                                         |
| \$1142 - UPDAIE command denied to user 'admin'@'localhost' for table 'user' |

Gambar 4.30 Update pada tabel user

Penjelasan hak akses pada tabel user pada gambar 4.30 adalah:

Pada user Admin tidak dapat melakukan update pada tabel user karena user

Admin telah diberikan batasan hak akses hanya bisa melihat data pada tabel user.

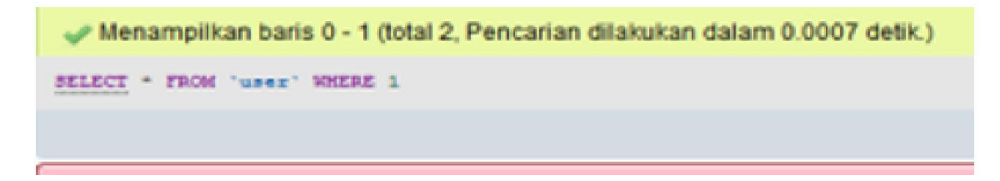

Gambar 4.31 Select pada tabel user

Penjelasan hak akses pada tabel objek pada gambar 4.31 adalah:

Pada user Admin dapat melakukan Select pada user rating karena user Admin

telah diberikan batasan hak akses hanya bisa melihat data pada tabel user.

## 4.2.2 Hak akses Master

Berikut adalah hak akses yang diberikan pada user sebagai master.

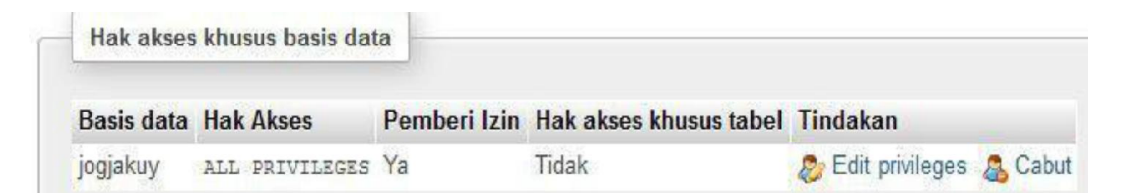

Gambar 4.32 Tabel hak akses master

Penjelasan pada gambar 4.32 adalah master mempunyai hak penuh atas *database* dimana master dapat melihat, menambah, mengubah, dan menghapus semua tabel yang ada pada *database* aplikasi JogjaKuy.

# 4.3 Foreign Key Constrains

*Foreign Key Constrains* adalah *constrains* suatu kolom yang ada pada suatu tabel, dimana kolom tersebut juga dimiliki oleh tabel lain sebagai *primary key*. Adapaun beberapa tabel yang memiliki *foreign key constrains* yaitu tabel favorit dan tabel *rating*.

#### 4.3.1 Tabel favorit

Constrains tabel favorit dapat dilihat pada gambar berikut 4.33.

| Foreign | key constraints                                                                |                           |                       |            |            |  |  |  |  |  |
|---------|--------------------------------------------------------------------------------|---------------------------|-----------------------|------------|------------|--|--|--|--|--|
| Torcigi | roleign key consulants                                                         |                           |                       |            |            |  |  |  |  |  |
| Actions | Constraint properties                                                          | Kolom 🧿                   | Foreign key constrain | t (INNODB) |            |  |  |  |  |  |
|         |                                                                                |                           | Basis data            | Tabel      | Kolom      |  |  |  |  |  |
| 😂 Hapus | favorit_ibfk_3       ON DELETE     CASCADE       V     ON UPDATE       CASCADE | id_user v<br>+ Add column | jogjakuyv2 v          | user 🗸     | uid 🗸      |  |  |  |  |  |
| 😂 Hapus | favorit_ibfk_4       ON DELETE     CASCADE       V     ON UPDATE       CASCADE | id_objek 🗸 🗸              | jogjakuyv2 v          | objek 💌    | id_objek 💌 |  |  |  |  |  |

Gambar 4 33 Constrains tabel favorit

Penjelasan pada gambar 4.33

- 1. Tabel favorit mempunyai *constrains on delete cascade* dan terhubung dengan tabel *user* yang artinya jika kolom *u*id pada tabel *user* dihapus, maka kolom tabel favorit akan ikut terhapus juga. Tabel favorit mempunyai *constrains on update cascade* dan terhubung dengan tabel *user* yang artinya jika kolom *u*id pada tabel *user* diubah, maka kolom tabel favorit akan ikut juga terubah.
- 2. Tabel favorit mempunyai *constrains on delete cascade* dan terhubung dengan tabel objek yang artinya jika kolom id\_objek pada tabel objek dihapus, maka kolom tabel favorit akan ikut terhapus juga. Tabel favorit mempunyai *constrains on update cascade* dan terhubung dengan tabel objek yang artinya jika kolom id\_objek pada tabel objek diubah, maka kolom tabel favorit akan ikut juga terubah.

## 4.3.2 Tabel rating

Constrains tabel favorit dapat dilihat pada gambar 4.34

| Foreign | Foreign key constraints                                |                            |                        |          |            |  |  |  |  |
|---------|--------------------------------------------------------|----------------------------|------------------------|----------|------------|--|--|--|--|
| Actions | Constraint properties                                  | Kolom 😡                    | Foreign key constraint | (INNODB) |            |  |  |  |  |
|         |                                                        |                            | Basis data             | Tabel    | Kolom      |  |  |  |  |
| 🤤 Hapus | rating_ibfk_3 ON DELETE CASCADE V ON UPDATE CASCADE V  | id_user v<br>+ Add column  | jogjakuyv2 🗸           | user 🗸   | uid 🗸      |  |  |  |  |
| 🤤 Hapus | rating_ibft_4 ON DELETE CASCADE  V ON UPDATE CASCADE V | id_objek v<br>+ Add column | jogjakuyv2 🗸           | objek 🗸  | id_objek v |  |  |  |  |

Gambar 4 34 Constrains tabel favorit

Penjelasan pada gambar 4.34:

- Tabel *rating* mempunyai *constrains on delete cascade* dan terhubung dengan tabel *user* yang artinya jika kolom *u*id pada tabel *user* dihapus, maka kolom tabel *rating* akan ikut terhapus juga. Tabel *rating* mempunyai *constrains on update cascade* dan terhubung dengan tabel *user* yang artinya jika kolom *u*id pada tabel *user* diubah, maka kolom tabel *rating* akan ikut juga terubah.
- 2. Tabel *rating* mempunyai *constrains* on delete cascade dan terhubung dengan tabel objek yang artinya jika kolom id\_objek tabel objek dihapus, maka kolom tabel *rating* akan ikut terhapus juga. Tabel favorit mempunyai *constrains* on update cascade dan terhubung dengan tabel objek yang artinya jika kolom id\_objek tabel objek diubah, maka kolom tabel *rating* akan ikut juga terubah.

## 4.4 Pengujian *Database*

#### 4.4.1 Metode Pengujian

Pengujian dilakukan untuk memperoleh informasi serta mengevaluasi kualitas dari produk atau layanan yang sedang diuji. Tujuan pengujian dalam perancangan *database* adalah untuk mengetahui apakah *database* yang diuji dapat memenuhi kebutuhan *admin* dengan mendasari pada rancangan dan pengembangan perangkat lunak.

Metode pengujian yang dipakai dalam perancangan *database* adalah *aniomali testing*. *Anomali* testing berfungsi untuk mengetahui apakah proses basis data yang memberikan efek samping yang tidak diharapkan (misalnya menyebabkan ketidakonsistenan data atau membuat suatu data menjadi hilang ketika data dihapus).

## 4.4.2 Pengujian Anomali

Pengujian *anomali* dilakukan sebanyak 3 kali *insert* data, *update* data, dan *delete* data pada semua tabel. yaitu pada tabel objek,tabel favorit, dan tabel *rating*.

# 1. Tabel Objek

*Insert, update* dan *delete* data dilakukan pada tabel objek. Pengujian *anomali* pada tabel objek dapat dilihat pada gambar 4.35 berikut:

| id  | nama                             | deskripsi                                                            | alamat                                                         | website | telp   | jam_operasional   | latitude  | longitude  | gambar         | kategori |
|-----|----------------------------------|----------------------------------------------------------------------|----------------------------------------------------------------|---------|--------|-------------------|-----------|------------|----------------|----------|
| 1   | Pantai<br>Parangtritis           | Salah satu<br>pantai yang<br>paling<br>populer di<br>Yogyakart       | Parangtritis,<br>Kretek, Bantul<br>Regency,<br>Special Regi    | NUL     | L NULL | . 24 jam          | -8.025621 | 110.332859 | w1502550159636 | wisata   |
| 2   | Hutan<br>Pinus Asri,<br>Mangunan | Sesuai<br>dengan<br>namanya, di<br>sini<br>memang<br>dapat kita<br>I | Jalan Hutan<br>Pinus Nganjir,<br>Mangunan,<br>Dlingo, Mangu    | NUL     | L NULI | . 24 jam          | -7.920953 | 110.435554 | w1502550466654 | wisata   |
| 140 | Monumen<br>Yogya<br>Kembali      | Monumen<br>Jogja<br>Kembali<br>atau Yogya<br>Kembali<br>dibangun     | Jalan Ringroad<br>Utara,<br>Jongkang,<br>Sariharjo,<br>Ngaglik | NUL     | L NULI | . 08:00 - 22:00 W | -7.749622 | 110.369553 | w1502550930488 | wisata   |

Gambar 4.35 Pengujian anomali tabel objek

Setelah dilakukan *insert, update* dan *delete* data sebanyak 3 kali pada tabel objek dengan kategori yang sama terdapat anomali dimana pada kolom id\_objek, nama, deskripsi, alamat, *website*, telp, jam\_operasional, *latitude*, *langitude*, gambar, *rating* dan favorit mempunyai tiga data yang berbeda sedangkan pada kolom kategori hanya mempunyai satu data, maka perlu dilakukan normalisasi pada tabel objek untuk menghilangkan anomali dan ketergantungan.

## 2. Tabel Rating

*Insert, update* dan *delete* anomali dilakukan pada tabel *rating*. Pengujian a*nomali* pada tabel *rating* dapat dilihat pada gambar 4.36 berikut.

| Tabel rating |                       |          |        |                         |             |              |  |  |  |
|--------------|-----------------------|----------|--------|-------------------------|-------------|--------------|--|--|--|
| id           | id_user               | id_objek | rating | komentar                | created_at  | total_rating |  |  |  |
| 2            | 100053930571260207999 | 2        | 5      | Keren keren fix !!!     | 13456876543 | 3            |  |  |  |
| 3            | 108839705342476498316 | 2        | 1      | Kurang perawatan banget | 34566543    | 3            |  |  |  |
| 4            | 100053930571260207999 | 3        | 5      | Fix keren asli deh      | 567887654   | 5            |  |  |  |

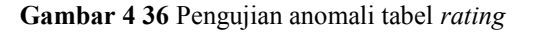

Setelah *user* memberikan *rating* pada suatu objek, *rating* yang *user* berikan akan di kalkulasikan dan masuk ke dalam kolom total\_*rating*. terdapat anomali dimana pada kolom id, id\_*user*, id\_objek, *rating*, komentar dan *created\_at* mempunyai tiga data yang berbeda sedangkan pada kolom total\_*rating* mempunyai data yang sama, maka perlu dilakukan normalisasi pada tabel *rating* untuk menghilangkan anomali dan ketergantungan.

## 3. Tabel Favorit

*Insert, update* dan *delete anomali* dilakukan pada tabel favorit. Pengujian *anomali* pada tabel favorit dapat dilihat pada gambar 4.37 berikut:

| id | id_user               | id_objek | created_at  |
|----|-----------------------|----------|-------------|
| 1  | 100053930571260207999 | 1        | 234565432   |
| 2  | 108839705342476498316 | 2        | 45678987654 |
| 3  | 100053930571260207999 | 2        | 3456765431  |

Gambar 4.37 Pengujian anomali tabel favorit

Setelah *user* memberikan favorit pada suatu objek, tidak terdapat *anomali* pada pemasukan data table favorit.

## 4.5 Normalisasi

Setelah dilakukan pengujian, terdapat tabel yang memiliki anomali dan ketergantungan data, yaitu pada tabel objek. maka perlu dilakukan normalisi untuk menghilangkan anomali dan ketergantungan tersebut.

| id_obj | Kategori | Nama   | Deskripsi | Alamat  | Website | Telp | Jam | Latitude  | Longitu | Gambar      |
|--------|----------|--------|-----------|---------|---------|------|-----|-----------|---------|-------------|
| ek     |          | objek  |           | objek   |         |      |     |           | de      |             |
| 1      | wisata   | Pantai | Pantai    | Tepus   | -       | -    | 24  | -8.182101 | 110.682 | w1503340732 |
|        |          | siung  | indah     | gunung  |         |      | jam |           | 982     | 087         |
|        |          |        | untuk     | kidul   |         |      |     |           |         |             |
|        |          |        | menikm    |         |         |      |     |           |         |             |
|        |          |        | ati       |         |         |      |     |           |         |             |
|        |          |        | sunset    |         |         |      |     |           |         |             |
| 2      | wisata   | Pantai | Pantai    | Kemada  | -       | -    | 24  | -8.128874 | 110.548 | w1502550466 |
|        |          | baron  | indah     | ng      |         |      | jam |           | 847     | 654         |
|        |          |        | untuk     | tanjung |         |      |     |           |         |             |
|        |          |        | berenan   | sari    |         |      |     |           |         |             |
|        |          |        | g         | gunung  |         |      |     |           |         |             |
|        |          |        | bersama   | kidul   |         |      |     |           |         |             |
|        |          |        | keluarga  |         |         |      |     |           |         |             |

4.5.1 Normalisasi Tabel objek

Gambar 4.38 Desain awal tabel objek

Berikut adalah desain awal tabel objek.

Pada desain awal tabel objek yang ditunjukan pada gambar 4.38 masih terdapat data bernilai ganda, maka perlu dilakukan normalisasi bentuk 1NF. Ditunjukan pada gambar 4.39.

| id_obj | Kategori | Nama            | Deskripsi                                                       | Alamat                                             | Website | Telp | Jam       | Latitude  | Longitu        | Gambar             |
|--------|----------|-----------------|-----------------------------------------------------------------|----------------------------------------------------|---------|------|-----------|-----------|----------------|--------------------|
| ek     |          | objek           |                                                                 | objek                                              |         |      |           |           | de             |                    |
| 1      | wisata   | Pantai<br>siung | Pantai<br>indah<br>untuk<br>menikm<br>ati                       | Tepus<br>gunung<br>kidul                           | -       | -    | 24<br>jam | -8.182101 | 110.682<br>982 | w1503340732<br>087 |
|        |          |                 | sunset                                                          |                                                    |         |      |           |           |                |                    |
| 2      | wisata   | Pantai<br>baron | Pantai<br>indah<br>untuk<br>berenan<br>g<br>bersama<br>keluarga | Kemada<br>ng<br>tanjung<br>sari<br>gunung<br>kidul | -       | -    | 24<br>jam | -8.128874 | 110.548<br>847 | w1502550466<br>654 |

#### Gambar 4.39 Tabel Objek bentuk 1NF

Pada tabel objek bentuk 1NF yang ditunjukan pada gambar 4.39 juga sudah memenuhi bentuk normalisasi bentuk 2NF, karena semua kolom hanya bergantung pada satu *primary key* yaitu kolom id\_*objek*. Maka tidak perlu dilakukan normalisasi bentuk 2NF. Pada tabel objek bentuk 1NF yang ditunjukan pada tabel 4.39 masih terdapat anomali dimana pada kolomid\_objek, nama objek, deskripsi, alamat objek, *website*, telp, jam, latitude, longitude, dan gambar memiliki 2 data berbeda sedangkan pada tabel kategori hanya memiliki 1 data. Maka perlu dilakukan normalisasi bentuk 3NF untuk menghilangkan anomali dan ketergantungan tersebut. Ditunjukan pada gambar 4.40.

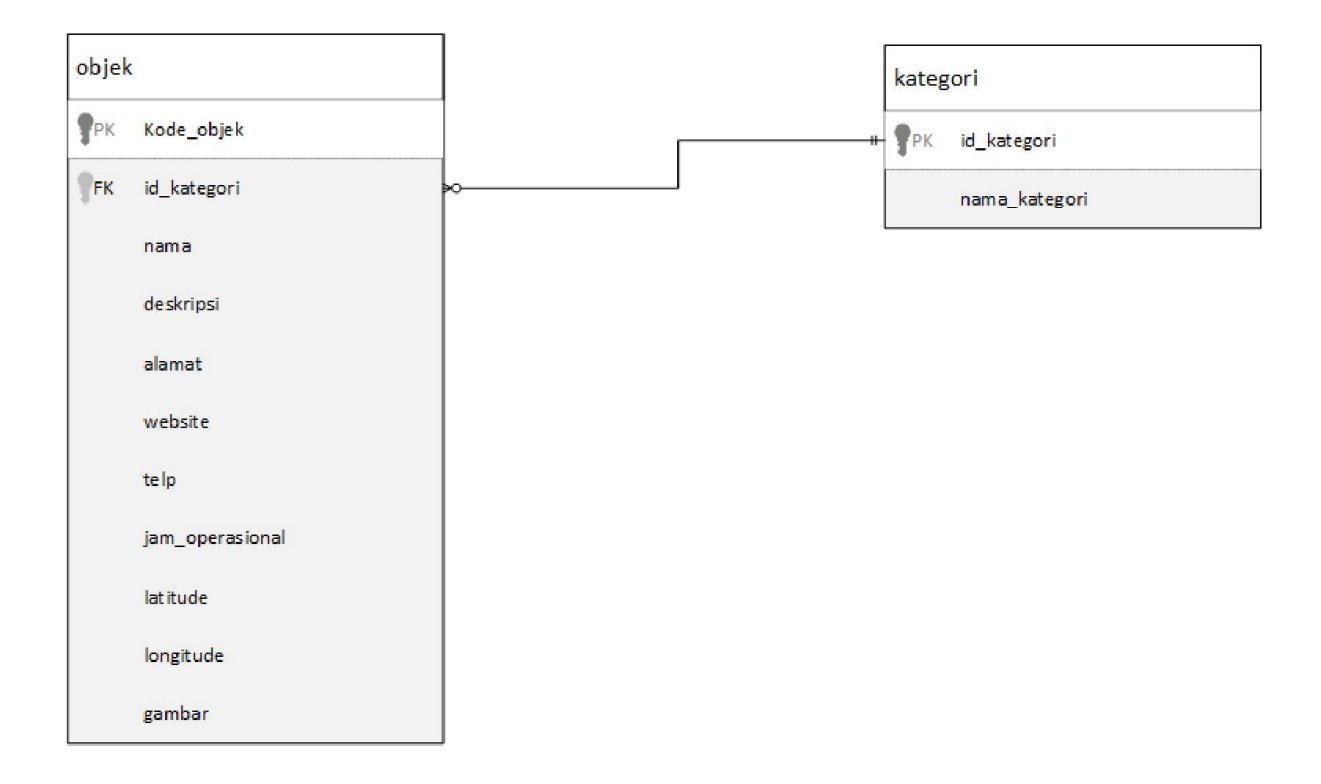

Gambar 4 40 Tabel objek bentuk 3NF

Pada tabel objek bentuk 3NF yang ditunjukan pada gambar 4.40 dijelaskan bahwa table objek dipecah menjadi 2 tabel yaitu menjadi tabel objek dan tabel kategori, untuk menghilangkan terjadi nya *anomali* data.

pada tabel kategori ditambahkan id\_kategori sebagai *primary key*, dan id kategori sebagai *foreign key* dari tabel objek.

| Id | ld_user         | Komentar  | Rating | id_objek | Total_rating | Created at    |
|----|-----------------|-----------|--------|----------|--------------|---------------|
| 1  | 101018503486391 | Tempatny  | 5      | 1        | 5            | 1501733014130 |
|    | 959211          | a Keren!! |        |          |              |               |
| 2  | 108839705342476 | Kurang    | 3      | 2        | 4            | 1501736772424 |
|    | 498316          | perawata  |        |          |              |               |
|    |                 | n         |        |          |              |               |
| 3  | 108839705342476 | Bagus     | 5      | 2        | 4            | 1501737628227 |
|    | 498316          | banget!!  |        |          |              |               |

4.5.2 Normalisasi tabel *rating* 

| Gambar | 4 41 | Desain | awal | tabel | rating |
|--------|------|--------|------|-------|--------|
|--------|------|--------|------|-------|--------|

Berikut adalah desain awal tabel rating.

Pada desain awal tabel *rating* yang ditunjukan pada gambar 4.41 masih terdapat data bernilai ganda, maka perlu dilakukan normalisasi bentuk 1NF. Ditunjukan pada gambar 4.44.

| Id | ld_user         | Komentar  | Rating | id_objek | Total_rating | Created at    |
|----|-----------------|-----------|--------|----------|--------------|---------------|
| 1  | 101018503486391 | Tempatny  | 5      | 1        | 5            | 1501733014130 |
|    | 959211          | a Keren!! |        |          |              |               |
| 2  | 108839705342476 | Kurang    | 3      | 2        | 4            | 1501736772424 |
|    | 498316          | perawata  |        |          |              |               |
|    |                 | n         |        |          |              |               |
| 3  | 108839705342476 | Bagus     | 5      | 2        | 4            | 1501737628227 |
|    | 498316          | banget!!  |        |          |              |               |

#### Gambar 4.42 Tabel rating bentuk 1NF

Pada tabel *rating* bentuk 1NF yang ditunjukan pada gambar 4.42 juga sudah memenuhi bentuk normalisasi bentuk 2NF, karena semua kolom hanya bergantung pada satu *primary key* yaitu kolom id. Maka tidak perlu dilakukan normalisasi bentuk 2NF.

Pada tabel *rating* bentuk 1NF yang ditunjukan pada tabel 4.42 masih terdapat anomali dimana pada kolom id, id*user*, id\_objek, *rating*, komentar dan *created\_at* mempunyai tiga data yang berbeda sedangkan pada kolom total*rating* mempunyai data yang sama. Maka perlu dilakukan normalisasi bentuk 3NF untuk menghilangkan anomali dan ketergantungan tersebut. Ditunjukan pada gambar 4.43.

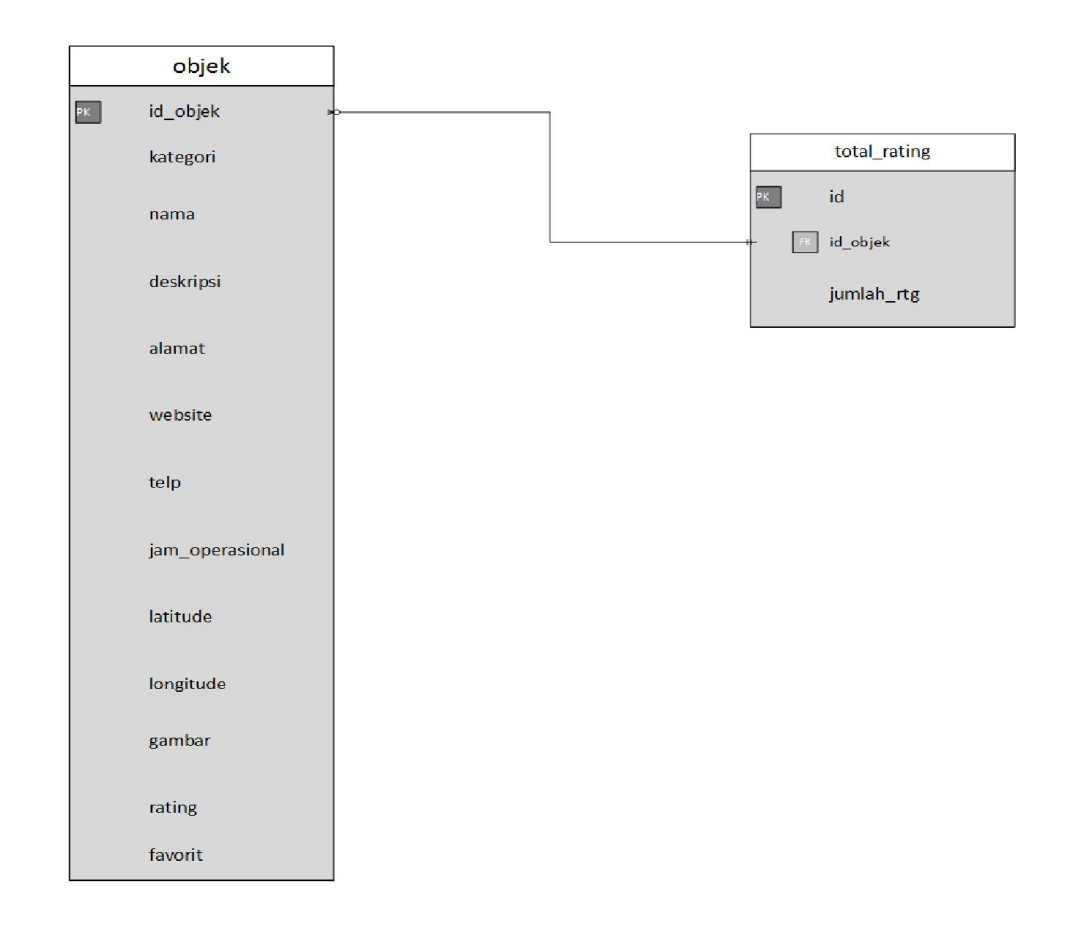

Gambar 4 43 Tabel rating bentuk 3NF

# 4.6 Pengujian ulang anomali

# 4.6.1 Pengujian ulang tabel objek

Setelah dilakukan normalisasi pada tabel objek, maka perlu dilakukan pengujian kembali untuk memastikan tidak terdapat anomali dan ketergantungan pada tabel objek tersebut.

*Insert, update* dan *delete* data dilakukan pada tabel objek karena objek merupakan bagian dari tabel kategori. Pengujian ulang *anomali* pada tabel objek dapat dilihat pada gambar 4.44 berikut.

| Tabel (            | Objek                   |                                                          |                                                          |         |      |                 |           |            |                 |          |
|--------------------|-------------------------|----------------------------------------------------------|----------------------------------------------------------|---------|------|-----------------|-----------|------------|-----------------|----------|
| id_objek           | nama                    | deskripsi                                                | alamat                                                   | website | telp | jam_operasional | latitude  | longitude  | gambar          | kategori |
| 1                  | Pantai<br>Parangtritis  | Salah satu pantai yang paling<br>populer di Yogyakart    | Parangtritis, Kretek, Bantul<br>Regency, Special Regi    |         |      |                 | -8.025621 | 110.332859 | w1503340732087  | 1        |
| 2                  | Hutan Pinus<br>Mangunan | Sesuai dengan namanya, di<br>sini memang dapat kita I    | Jalan Hutan Pinus Nganjir,<br>Mangunan, Dlingo, Mangu    | •       | 4    | 06:00-19:00 WIB | -7.920953 | 110.435554 | w15025504666654 | 1        |
| 3                  | Pantai Baron            | Pantai Baron selain<br>mempunyai keindahan yang<br>menaw | Kemadang, Tanjungsari,<br>Kemadang, Tanjungsari,<br>Kabu |         |      | -               | -8.128899 | 110.548755 | w1502550240762  | 1        |
| Tabel y<br>Tabel i | yang berh<br>Kategori   | nubungan                                                 |                                                          |         |      |                 |           |            |                 |          |
| id_kat             | egori                   | nama_kategori                                            |                                                          |         |      |                 |           |            |                 |          |
|                    | 1 \                     | wisata                                                   |                                                          |         |      |                 |           |            |                 |          |
|                    | 2                       | kuliner                                                  |                                                          |         |      |                 |           |            |                 |          |
|                    | 3 :                     | sejarah                                                  |                                                          |         |      |                 |           |            |                 |          |
|                    | 4 1                     | hotel                                                    |                                                          |         |      |                 |           |            |                 |          |
|                    |                         |                                                          |                                                          |         |      |                 |           |            |                 |          |

#### Gambar 4 44 Pengujian tabel objek

Setelah dilakukan *insert, update* dan *delete* data sebanyak 3 kali pada tabel objek, tidak ada perubahan yang terjadi pada tabel kategori. Maka pada tabel objek sudah tidak terdapat *anomali*.

## 4.6.2 Pengujian ulang tabel rating

Setelah dilakukan normalisasi pada tabel *rating*, maka perlu dilakukan pengujian kembali untuk memastikan tidak terdapat anomali dan ketergantungan pada tabel *rating* tersebut.

*Insert, update* dan *delete* data dilakukan pada tabel *rating* karena tabel *rating* merupakan bagian dari tabel total\_*rating*. Pengujian ulang *anomali* pada tabel *rating* dapat dilihat pada gambar 4.45 berikut.

| Tal | bel i | rating        |              |                 |        |                                 |               |  |
|-----|-------|---------------|--------------|-----------------|--------|---------------------------------|---------------|--|
|     |       |               |              |                 |        |                                 |               |  |
| ie  | d     | id user       | r            | id obiek        | rating | komentar                        | created at    |  |
|     |       | _             | -            |                 |        |                                 |               |  |
|     | 1     | 1000539       | 930571260207 | 7062 1          | 5      | keren banget tempatnya          | 1501733014130 |  |
|     | 2     | 1061264       | 45858692355  | 5680 2          | 4      | Bagus sih tapi kurang perawatan | 1501736772424 |  |
|     | 3     | 1061264       | 45858692355  | 5680 2          | 3      | Keren buat foto foto            | 1501737628227 |  |
|     |       |               |              |                 |        |                                 |               |  |
|     |       |               |              |                 |        |                                 |               |  |
|     |       |               |              |                 |        |                                 |               |  |
| Tal | bel   | yang ber      | rhubungan    |                 |        |                                 |               |  |
| Tal | bel t | total_rat     | ting         |                 |        |                                 |               |  |
| 1.1 | 4-    | i la la conte | ALCONT.      | to a laboration |        |                                 |               |  |
| Id  | _to   | tairat        | а_орјек      | jumian_rauno    | 3      |                                 |               |  |
|     |       | 1             | 1            |                 | 5      |                                 |               |  |
|     |       |               |              |                 |        |                                 |               |  |
|     |       | 2             | 2            | 3.5             | 5      |                                 |               |  |
|     |       |               |              |                 |        |                                 |               |  |
|     |       |               |              |                 |        |                                 |               |  |
|     |       |               |              |                 |        |                                 |               |  |

Gambar 4.45 Hasil pengujian tabel rating

Setelah dilakukan *insert, update* dan *delete* data sebanyak 3 kali pada tabel *rating*, tidak ada perubahan yang terjadi pada tabel total\_*rating*. Maka pada tabel *rating* sudah tidak terdapat *anomali*.

## 4.7 Pengujian foreign key constrains

#### 4.7.1 Pada tabel favorit dengan tabel user

| id    | id_user           |                   | id_objel             | k       | created_at                 |               |                                  |
|-------|-------------------|-------------------|----------------------|---------|----------------------------|---------------|----------------------------------|
| 1     | 100053930         | 5712602070        | 62                   | 1       | 1501722637648              |               |                                  |
| 2     | 106126458         | 5869235556        | 80 :                 | 2       | 1501737653641              |               |                                  |
| 3     | 106126458         | 5869235556        | 80 :                 | 2       | 23456765432345             |               |                                  |
| uid   |                   | nama              | profile_picture      |         |                            | join_date     | token                            |
| 10005 | 53930571260207062 | candria putrajaya | https://h6.googleu   | Jsercor | ntent.com/-Dtv4SFzqpEg/AAA | 1501820791922 | ca61b8c590d0e6c228bba61cdc54e604 |
| 10005 | 53930571260207999 | Kidung H          | https://lh6.googleu: | usercor | ntent.com/-Dtv4SFzqpEg/AAA | 1501820791988 | ca61b8c590d0e6c228bba61cdc54e866 |
| 10612 | 26458586923555680 | Skripsi UMY       | https://h5.googleus  | Jsercor | ntent.com/-S6aRzhqi4Kg/AAA | 1502467968595 | e63158515f5ee7e2e0508ea821dcccfe |

Gambar 4.46 Hasil awal *constrains* tabel favorit dengan tabel *user* 

Tabel favorit mempunyai *constrains on delete cascade* dan terhubung dengan tabel *user* yang artinya jika kolom *u*id pada tabel *user* dihapus, maka kolom tabel favorit akan ikut terhapus juga. Tabel favorit mempunyai *constrains on update cascade* dan terhubung dengan tabel *user* yang artinya jika kolom *u*id pada tabel *user* diubah, maka kolom tabel favorit akan ikut juga terubah seperti gambar awal 4.46 dan gambar akhir 4.47.

| id     | id_user          |             |            | id_objek          | created_at                |               |                                  |
|--------|------------------|-------------|------------|-------------------|---------------------------|---------------|----------------------------------|
| 2      | 106126458        | 58692355    | 5681       | 2                 | 1501737653641             |               |                                  |
| 3      | 106126458        | 58692355    | 5681       | 2                 | 23456765432345            |               |                                  |
| uid    |                  | nama        | profile_   | picture           |                           | join_date     | token                            |
| 100053 | 3930571260207999 | Kidung H    | https://h  | 16.googleusercont | tent.com/-Dtv4SFzqpEg/AAA | 1501820791988 | ca61b8c590d0e6c228bba61cdc54e866 |
| 10612  | 6458586923555681 | Skripsi UMY | https://lh | 15 googleusercont | tent.com/-S6aRzhqi4Kg/AAA | 1502467968595 | e6315851585ee7e2e0508ea821dcccfe |

Gambar 4 47 Hasil akhir constrains tabel favorit dengan tabel user

# 4.7.2 Pada tabel favorit dengan tabel objek

| id | id_user               | id_objek | created_at   |
|----|-----------------------|----------|--------------|
| 1  | 100053930571260207999 | 1        | 234565432    |
| 2  | 106126458586923555681 | 1        | 123454322543 |
| 3  | 100053930571260207999 | 4        | 3456678765   |

| id_objek | nama                    | deskripsi                                                | alamat                                                      | website            | telp        | jam_operasional | latitude  | longitude  | gambar         | kategori |
|----------|-------------------------|----------------------------------------------------------|-------------------------------------------------------------|--------------------|-------------|-----------------|-----------|------------|----------------|----------|
| 1        | Pantai<br>Parangtritis  | Salah satu pantai yang<br>paling populer di<br>Yogyakart | Parangtritis, Kretek,<br>Bantul Regency,<br>Special Regi    | -                  | •           | -               | -8.025621 | 110.332859 | w1503340732087 | 1        |
| 2        | Hutan Pinus<br>Mangunan | Sesuai dengan<br>namanya, di sini<br>memang dapat kita I | Jalan Hutan Pinus<br>Nganjir, Mangunan,<br>Dlingo, Mangu    | ÷                  |             | 06.00-19.00 W/B | -7.920953 | 110.435554 | w1502550466654 | ť        |
| 3        | Pantai Baron            | Pantai Baron selain<br>mempunyai keindahan<br>yang menaw | Kemadang,<br>Tanjungsari,<br>Kemadang,<br>Tanjungsari, Kabu | 8                  |             | 10<br>1         | -8.128839 | 110.548755 | w1502550240762 | 1        |
| .4       | 101 Hotel               | Dikelilingi oleh pusat<br>perbelanjaan dan<br>restoran d | Jl. Margo Utorno<br>No. 103 Kota<br>Yogyakarta              | the 101 hotels.com | 02742920101 | 24 jam          | -7.784216 | 110.366592 | w1502784666813 | 4        |

Gambar 4.48 Hasil awal *constrains* tabel favorit dengan tabel objek

Tabel favorit mempunyai *constrains on delete cascade* dan terhubung dengan tabel objek yang artinya jika kolom id\_objek pada tabel objek dihapus,

maka kolom tabel favorit akan ikut terhapus juga. Tabel favorit mempunyai *constrains on update cascade* dan terhubung dengan kolom id\_objek pada tabel objek yang artinya jika kolom tabel *user* diubah, maka kolom tabel favorit akan ikut juga terubah seperti gambar awal 4.48 dan gambar akhir 4.49.

| id       | id_user                       |                                                          | id_objek                                       | C                 | reated  | l_at |                 |           |            |                |          |
|----------|-------------------------------|----------------------------------------------------------|------------------------------------------------|-------------------|---------|------|-----------------|-----------|------------|----------------|----------|
| 1        | 100053930                     | 0571260207999                                            | 1                                              | 1                 | 234565  | 432  |                 |           |            |                |          |
| 2        | 106126458                     | 3586923555681                                            | 1                                              | 1234              | 454322  | 2543 |                 |           |            |                |          |
| id_objek | nama                          | deskripsi                                                | alamat                                         |                   | website | telp | jam_operasional | latitude  | longitude  | gambar         | kategori |
| 1        | Partai<br>Parangtritis        | Salah satu pantai yang paling<br>populer di Yogyakart    | Parangtritis, Kretek<br>Regency, Special R     | ; Bantul<br>legi  |         |      | *               | -7.784216 | 110.332859 | w1503340732087 | 1        |
| 2        | Hutan Pinus Asri,<br>Mangunan | Sesuai dengan namanya, di<br>sini memang dapat kita I    | Jalan Hutan Pinus I<br>Mangunan, Dlingo,       | Nganjir,<br>Mangu |         | -    | 06:00-19:00 WIB | -7.920953 | 110,435554 | w1502550466654 | 1        |
| 3        | Pantai Baron                  | Partai Baron selain<br>mempunyai keindahan yang<br>menaw | Kemadang, Tanjung<br>Kemadang, Tanjung<br>Kabu | isari,<br>Isari,  | 3       | 1    | *)<br>          | -8.128899 | 110.548755 | w1502550240762 | 1        |

Gambar 4.49 Hasil akhir constrains tabel favorit dengan tabel objek

4.7.3 Pada tabel *rating* dengan tabel *user* 

| id   | id_user           |                |         | id_objek           | rating         | komentar      |               | created_at              |           |
|------|-------------------|----------------|---------|--------------------|----------------|---------------|---------------|-------------------------|-----------|
| 1    | 106126458         | 58692355       | 5681    | 1                  | 4              | Bagus tem     | npatnya ‼     | 678987654               |           |
| 2    | 100053930         | 57126020       | 7999    | 2                  | 5              | Keren kere    | en fix III    | 13456876543             |           |
| 3    | 100053930         | 57126020       | 7999    | 2                  | 1              | Kurang per    | rawatan ban   | get 34566543            | 1         |
| uid  |                   | nama           | profile | _picture           |                |               | join_date     | token                   |           |
| 1000 | 53930571260207999 | Kidung H       | https:/ | /h6.googleusercor  | ntent.com/-Dtw | 4SFzqpEg/AAA  | 1501820791988 | ca61b8c590d0e6c228bba61 | cdc54e866 |
| 1061 | 26458586923555681 | Skripsi UMY    | https:/ | /lh5.googleusercor | itent.com/-S6a | aRzhqj4Kg/AAA | 1502467968595 | e63158515f5ee7e2e0508ea | 821dcccfe |
| 1088 | 39705342476498316 | Fahri anindika | https:/ | /h6.googleusercor  | ntent.com/-vmp | GU7vmeDU/AAA  | 1501735412541 | 923f8922aa2e8a3ba94ad3c | b5c898cda |

Gambar 4.50 Hasil awal constrains tabel rating dengan tabel user

Tabel *rating* mempunyai *constrains on delete cascade* dan terhubung dengan tabel *user* yang artinya jika kolom *u*id pada tabel *user* dihapus, maka kolom tabel *rating* akan ikut terhapus juga. Tabel *rating* mempunyai *constrains on update cascade* dan terhubung dengan tabel *user* yang artinya jika kolom *u*id pada tabel *user* diubah, maka kolom tabel *rating* akan ikut juga terubah seperti gambar awal 4.50 dan gambar akhir 4.51.

| id    | id_user          |                                                | id_objek | rating                  | komentar       |               | created_at    |                                  |
|-------|------------------|------------------------------------------------|----------|-------------------------|----------------|---------------|---------------|----------------------------------|
| 2     | 100053930        | 57126020                                       | 7999     | 2 5 Keren keren fix III |                |               |               | 134568765 <mark>4</mark> 3       |
| 3     | 100053930        | 053930571260207999 2 1 Kurang perawatan banget |          | get 34566543            |                |               |               |                                  |
| uid   |                  | nama                                           | profile  | e_picture               |                |               | join_date     | token                            |
| 10005 | 3930571260207999 | Kidung H                                       | https:/  | /lh6.googleusercor      | itent.com/-Dtv | 4SFzqpEg/AAA  | 1501820791988 | ca61b8c590d0e6c228bba61cdc54e866 |
| 10883 | 9705342476498316 | Fahri anindika                                 | https:/  | /lh6.googleusercor      | itent.com/-vm; | pGU7vmeDU/AAA | 1501735412541 | 923f8922aa2e8a3ba94ad3cb5c898cda |

Gambar 4.51 Hasil akhir constrains tabel rating dengan tabel user

| id_objek | nama                    | deskripsi                                                | alamat                                                      | website            | telp        | jam_operasional | latitude  | longitude  | gambar         | kategori |
|----------|-------------------------|----------------------------------------------------------|-------------------------------------------------------------|--------------------|-------------|-----------------|-----------|------------|----------------|----------|
| 1        | Pantai<br>Parangtritis  | Salah satu pantai yang<br>paling populér di<br>Yogyakan  | Parangtotis, Kretek,<br>Bantul Regency,<br>Special Regi     | 14                 | -           | -               | -8.025621 | 110.332859 | w1503340732087 | 1        |
| 2        | Hutan Pinus<br>Mangunan | Sesuai dengan<br>namanya, di sini<br>memang dapat kita I | Jalan Hutan Pinus<br>Nganjir, Mangunan,<br>Dlingo, Mangu    |                    | *           | 06 00-19 00 WIB | -7.920953 | 110.435554 | w1502550466654 | 1        |
| 3        | Pantai Baron            | Pantai Baron selain<br>mempunyai keindahan<br>yang menaw | Kemadarig,<br>Tanjungsan,<br>Kemadang,<br>Tanjungsari, Kabu |                    |             |                 | -8 128899 | 110.548755 | w1502550240762 | 1        |
| 4        | 101 Hotel               | Dikelängi oleh pusat<br>perbelanjaan dan<br>restoran d   | Jl. Margo Utomo<br>No. 103 Kota<br>Yogyakarta               | the 10 thatels com | 02742920101 | .24 jan         | -7.784216 | 110.366592 | w1502784666813 | 4        |

| 4.7.4 | Pada | tabel | rating | dengan | tabel | objek |  |
|-------|------|-------|--------|--------|-------|-------|--|
|-------|------|-------|--------|--------|-------|-------|--|

| id | id_user               | id_objek | rating | komentar                | created_at  |
|----|-----------------------|----------|--------|-------------------------|-------------|
| 2  | 100053930571260207999 | 2        | 5      | Keren keren fix !!!     | 13456876543 |
| 3  | 100053930571260207999 | 2        | 1      | Kurang perawatan banget | 34566543    |
| 4  | 100053930571260207999 | 4        | 5      | AMAZING                 | 34549876    |

Gambar 4 52 Hasil awal constrains tabel rating dengan tabel objek

Tabel *rating* mempunyai *constrains on delete cascade* dan terhubung dengan tabel objek yang artinya jika kolom id\_objek pada tabel objek dihapus, maka kolom tabel *rating* akan ikut terhapus juga. Tabel *rating* mempunyai *constrains on update cascade* dan terhubung dengan tabel objek yang artinya jika kolom id\_objek pada tabel objek diubah, maka kolom tabel *rating* akan ikut juga terubah seperti gambar awal 4.52 dan gambar akhir 4.53.

| id_objek | nama                          | deskripsi                                                | alamat                                       |                   | website | telp | jam_operasional            | latitude  | longitude  | gambar         | kategori |
|----------|-------------------------------|----------------------------------------------------------|----------------------------------------------|-------------------|---------|------|----------------------------|-----------|------------|----------------|----------|
| 1        | Partai<br>Parangtritis        | Salah satu pantai yang paliny<br>populer di Yogyakart    | ) Parangtritis, Kretel<br>Regency, Special I | k, Bantul<br>Regi | 4       | •    |                            | -7.784216 | 110.332859 | w1503340732087 | 1        |
| 2        | Hutan Pinus Asri,<br>Mangunan | Sesuai dengan namanya, di<br>sini memang dapat kita L.   | Jalan Hutan Pinus<br>Mangunan, Dingo         | Nganjir,<br>Mangu |         | 4    | 06:00-19:00 WIB            | -7.920953 | 110.435554 | w1502550466654 | 1        |
| 3        | Pantai Baron                  | Pantai Baron selain<br>mempunyai keindahan yang<br>menaw | Kemadang, Tanjun<br>Kemadang, Tanjun<br>Kabu | gsan,<br>gsan,    |         |      |                            | -8.128899 | 110.548755 | w1502550240762 | 1        |
| id       | id_user                       |                                                          | id_objek                                     | rati              | ng l    | kom  | entar                      |           | CI         | eated_at       |          |
| 2        | 10005393                      | 0571260207999                                            | 2                                            |                   | 5 1     | Kere | n <mark>keren fix</mark> ! | 1         | 1345       | 56876543       |          |
| 3        | 10005393                      | 0571260207999                                            | 2                                            |                   | 1       | Kura | ng perawata                | an bange  | et 3       | 34566543       |          |

Gambar 4 53 Hasil akhir constrains tabel rating dengan tabel objek

# 4.7.5 Pada tabel objek dengan tabel kategori

| id_objek | nama                    | deskripsi                                                | alamat                                                      | website          | telp        | jam_operasional | latitude  | longitude  | gambar          | kategori |
|----------|-------------------------|----------------------------------------------------------|-------------------------------------------------------------|------------------|-------------|-----------------|-----------|------------|-----------------|----------|
| 1        | Pantai<br>Parangtritis  | Salah satu pantai yang<br>paling populer di<br>Yogyakart | Parangtritis, Kretek,<br>Bantul Regency,<br>Special Regi    |                  | 2           | 2               | -8 025621 | 110.332859 | w1503340732087  | 1        |
| 2        | Hutan Pinus<br>Mangunan | Sesuai dengan<br>namanya, di sini<br>memang dapat kita I | Jalan Hutan Pinus<br>Nganjir, Mangunan,<br>Dlingo, Mangu    | -                | -           | 06:00-19:00 WIB | -7.920953 | 110.435554 | w15025504666654 | 1        |
| 3        | Pantai Baron            | Pantai Baron selain<br>mempunyai keindahan<br>yang menaw | Kemadang,<br>Tanjungsari,<br>Kemadang,<br>Tanjungsari, Kabu | 18               | £           | *               | -8.126899 | 110.548755 | w1502550240762  | 1        |
| 4        | 101 Hotel               | Dikeliingi oleh pusat<br>perbelanjaan dan<br>restoran d  | JI Margo Utomo<br>No. 103 Kota<br>Yoovakarta                | the101hotels.com | 02742920101 | 24 jam          | -7.784216 | 110.366592 | w1502784666813  | 4        |

| id_kategori | nama_kategori |
|-------------|---------------|
| 1           | wisata        |
| 2           | kuliner       |
| 3           | sejarah       |
| 4           | hotel         |
|             |               |

Gambar 4.54 Hasil awal constrains tabel objek dengan tabel kategori

Tabel objek mempunyai *constrains on delete restrict* dan *constrains on update restrict* yang terhubung dengan tabel kategori, yang artinya kolom tabel kategori tidak bisa dihapus dan akan muncul pesan error jika di hapus dan di *update* seperti gambar awal 4.54 dan gambar akhir 4.55.

| Error                                                                                                    |
|----------------------------------------------------------------------------------------------------|
| SQL query: 🖉 <u>Edit</u>                                                                                                    |
|                                                                                                    |
| DELETE FROM `kategori` WHERE `kategori`.`id_kategori`                                                                                                    |
|                                                                                                    |
| MySQL said: 🔞                                                                                                    |
| <pre>#1451 - Cannot delete or update a parent row: a foreign key constraint fails (`jogjakuyv2`.`objek`, CONSTRAINT `objek_ibfk_1` FOREIGN KEY (`id_kategori`) REFERENCES `kategori` (`id_kategori`))</pre> |
|                                                                                                    |

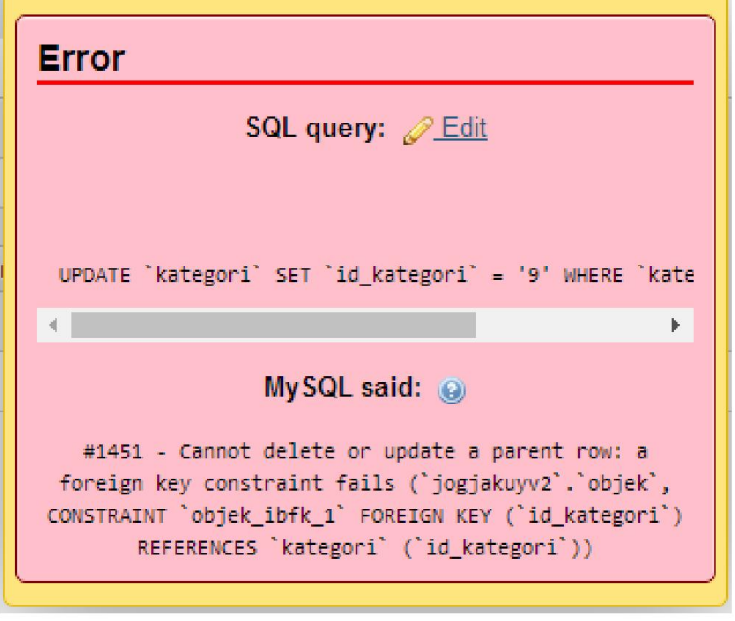

Gambar 4 55 Pengujian constrains tabel objek dengan tabel kategori

| id_objek | nama                    | deskripsi                                                | alamat                                                     | website           | telp        | jam_operasional | latitude  | longitude  | gambar         | kategori |
|----------|-------------------------|----------------------------------------------------------|------------------------------------------------------------|-------------------|-------------|-----------------|-----------|------------|----------------|----------|
| 1        | Pantai<br>Parangtritis  | Salah satu pantai yang<br>paling populer di<br>Yogyakan  | Parangtitis, Kretek,<br>Bartul Regency,<br>Special Regi    | ()                |             |                 | -8.025621 | 110.332859 | w1503340732087 | 1        |
| 2        | Hutan Pinus<br>Mangunan | Sesuai dengan<br>namanya, di sini<br>memang dapat kita L | Jalan Hutan Pinus<br>Nganjir, Mangunan,<br>Dlingo, Mangu   |                   | с.          | 05:00-19:00 W/B | -7.920953 | 110 435554 | ₩1502550466654 | 1        |
| 3        | Pantai Baron            | Pantai Baron selain<br>mempunyai keindahan<br>yang menaw | Kemadang,<br>Tanjungsan,<br>Kemadang,<br>Tanjungsari, Kabu |                   | 3           | ÷               | -8.128899 | 110.548755 | w1502550240762 | 1        |
| 4        | 101 Hotel               | Dikelilingi oleh pusat<br>perbelanjaan dan               | JI. Margo Utomo<br>No. 103 Kota<br>Viceostrata             | the 101hotels con | 02742920101 | 24 jam          | -7,784216 | 110.366592 | w1502784666813 | 4        |

4.7.7 Pada tabel total\_*rating* dengan tabel objek

| id_totalrat | id_objek | jumlah_rating |
|-------------|----------|---------------|
| 1           | 2        | 3             |
| 2           | 1        | 4             |
| 3           | 4        | 5             |

Gambar 4.56 Hasil awal *constrains* tabel total\_*rating* dengan tabel objek

Tabel total\_*rating* mempunyai *constrains on delete cascade* dan terhubung dengan tabel objek yang artinya jika kolom id\_objek pada tabel objek dihapus, maka kolom tabel total\_*rating* akan ikut terhapus juga, Tabel total\_*rating* mempunyai *constrains on update cascade* dan terhubung dengan tabel objek yang artinya jika kolom id\_objek pada tabel objek diubah, maka kolom tabel tota\_*rating* akan ikut juga terubah seperti pada gambar awal 4.56 dan gambar akhir 4.57.

| id_objek | nama                          | deskripsi                                          |                 | alamat                                   |                          | website | telp | jam_operasional | latitude  | longitude  | gambar         | kategori |
|----------|-------------------------------|----------------------------------------------------|-----------------|------------------------------------------|--------------------------|---------|------|-----------------|-----------|------------|----------------|----------|
| 1        | Pantai<br>Parangtritis        | Salah satu pantai yar<br>populer di Yogyakart.     | ıg paling<br>   | Parangtritis, Kre<br>Regency, Specia     | tek, Bantul<br>al Regi   | -       |      | -               | -7.784216 | 110.332859 | w1503340732087 | 1        |
| 2        | Hutan Pinus Asri,<br>Mangunan | Sesuai dengan nama<br>sini memang dapat ki         | nya, di<br>ta l | Jalan Hutan Pin<br>Mangunan, Ding        | us Nganjir,<br>go, Mangu | -       | •    | 06:00-19:00 WIB | -7.920953 | 110.435554 | w1502550466654 | 1        |
| 3        | Pantai Baron                  | Pantai Baron selain<br>mempunyai keindaha<br>menaw | n yang          | Kemadang, Tanj<br>Kemadang, Tanj<br>Kabu | ungsari,<br>ungsari,     | -       |      | -               | -8.128899 | 110.548755 | w1502550240762 | 1        |
|          |                               |                                                    | id_t            | otalrat                                  | id_obj                   | ek      | jum  | lah_rating      |           |            |                |          |
|          |                               |                                                    |                 | 1                                        |                          | 2       |      | 3               |           |            |                |          |
|          |                               |                                                    |                 | 2                                        |                          | 1       |      | 4               |           |            |                |          |

Gambar 4.57 Hasil akhir *constrains* tabel total\_*rating* dengan tabel objek

## 4.7 RAT (Rancangan Antar Tabel)

Berikut adalah Hasil akhir Rancangan Antar Tabel pada perancangan aplikasi JogjaKuy berbasis *android*.

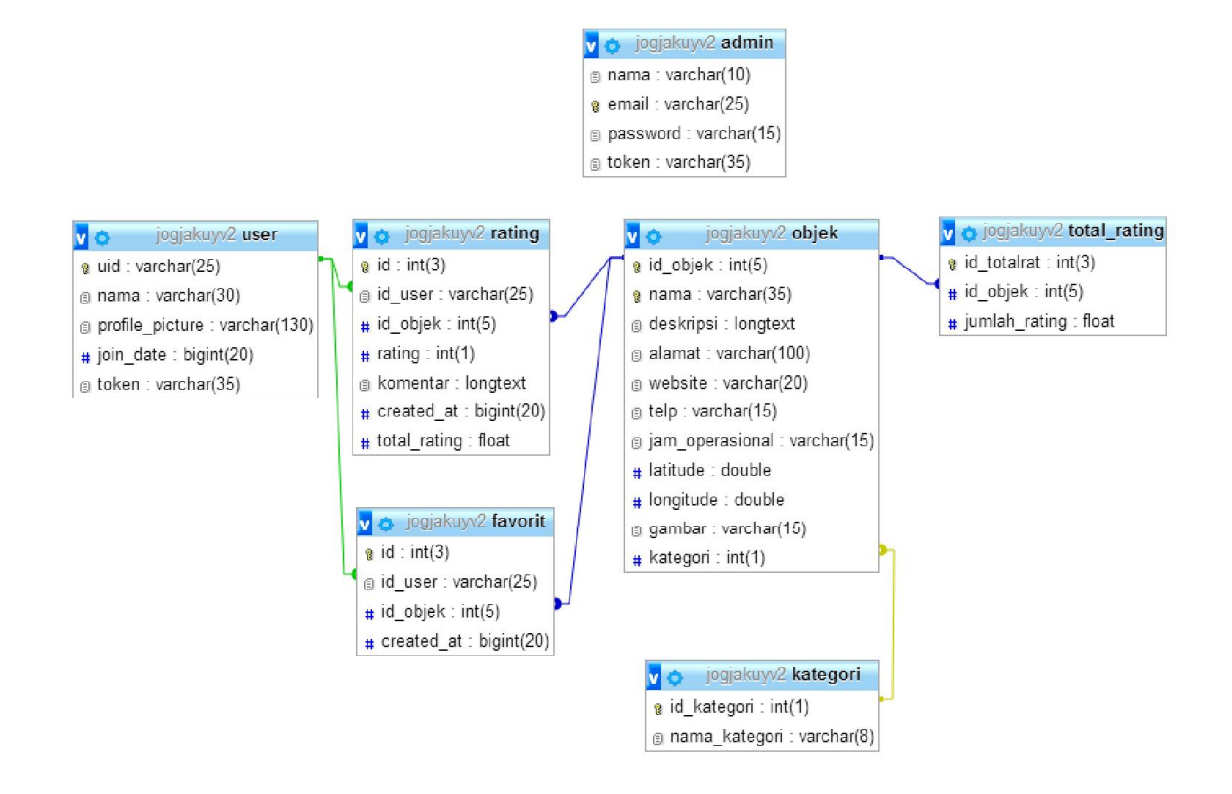

Gambar 4.58 RAT

#### 4.8 Implementasi Aplikasi

Setelah *basis data* pada aplikasi selesai dirancang dan dibangun, maka aplikasi *admin* akan di implementasikan dengan cara diuji terlebih dahulu untuk melihat apakah sudah sesuai dengan apa yang diharapkan atau tidak. Pada tahap ini aplikasi dijalankan dan digunakan oleh *admin*. Berikut adalah hasil implementasi pengujian terhadap int*erface* yang terdapat pada aplikasi *admin* jogjakuy:

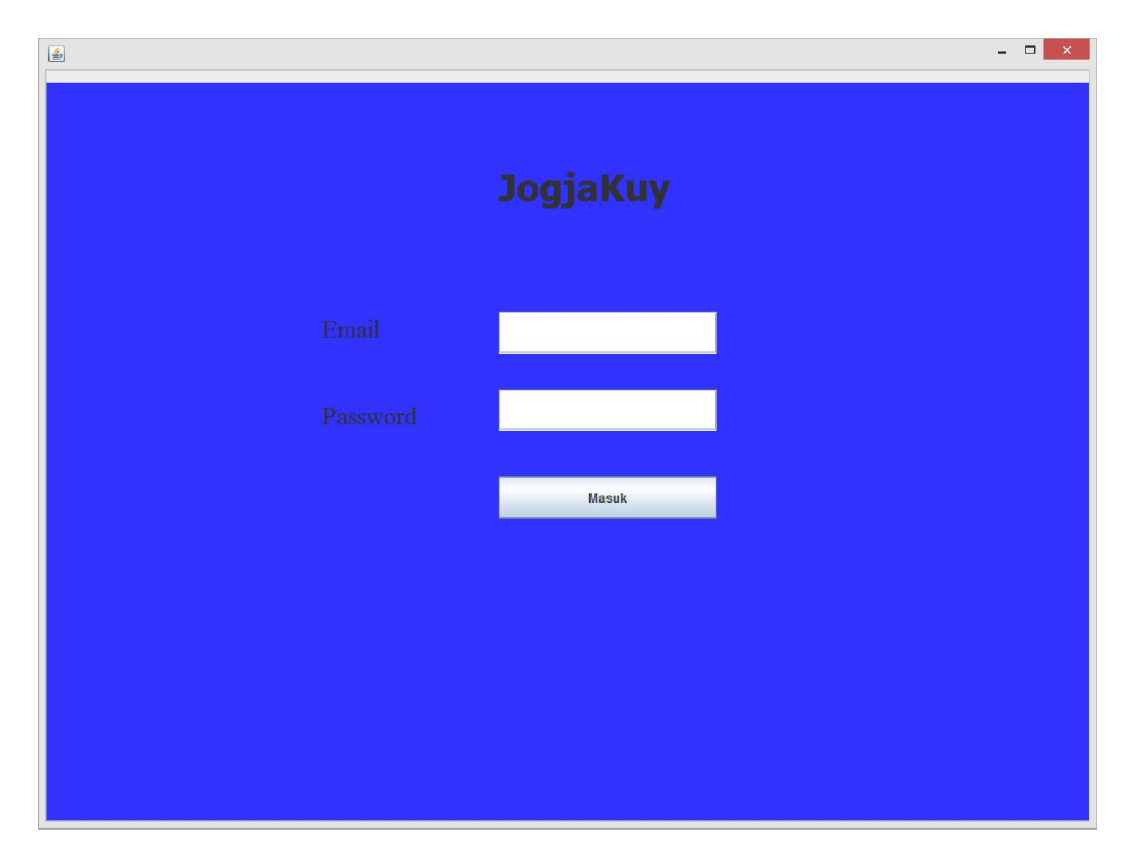

Gambar 4.59 Halaman Login

Ketika memulai sistem, halaman yang ditampilkan pertama kali adalah halaman *login*. Halaman ini digunakan untuk proses *authentication admin* sistem. Pengguna sistem yaitu khusus *admin*istrator. Ketika proses *authentication* berhasil, halaman menu utama ditampilkan dan ketika proses *authentication* gagal maka halaman *login* ditampilkan kembali.

Apabila dalam pengisian *email* dan *password* belum lengkap atau salah maka akan ditampilkan pesan kesalahan seperti terlihat pada Gambar 4.60.

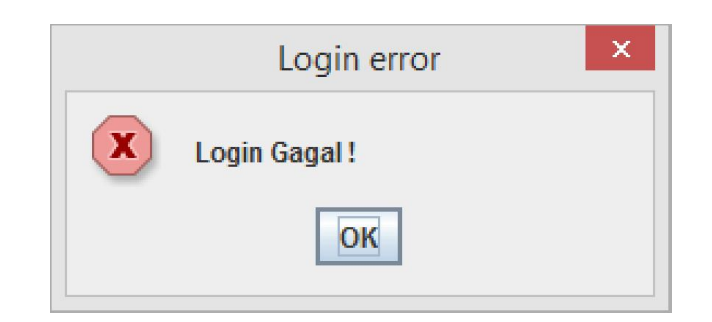

Gambar 4.60 Login gagal

Apabila dalam pengisian *email* dan *password* sudah lengkap maka akan ditampilkan pesan seperti terlihat pada Gambar 4.61.

|   | Login success        | × |
|---|----------------------|---|
| i | Selamat Datang Admin |   |
|   | ОК                   |   |

Gambar 4.61 Login berhasil

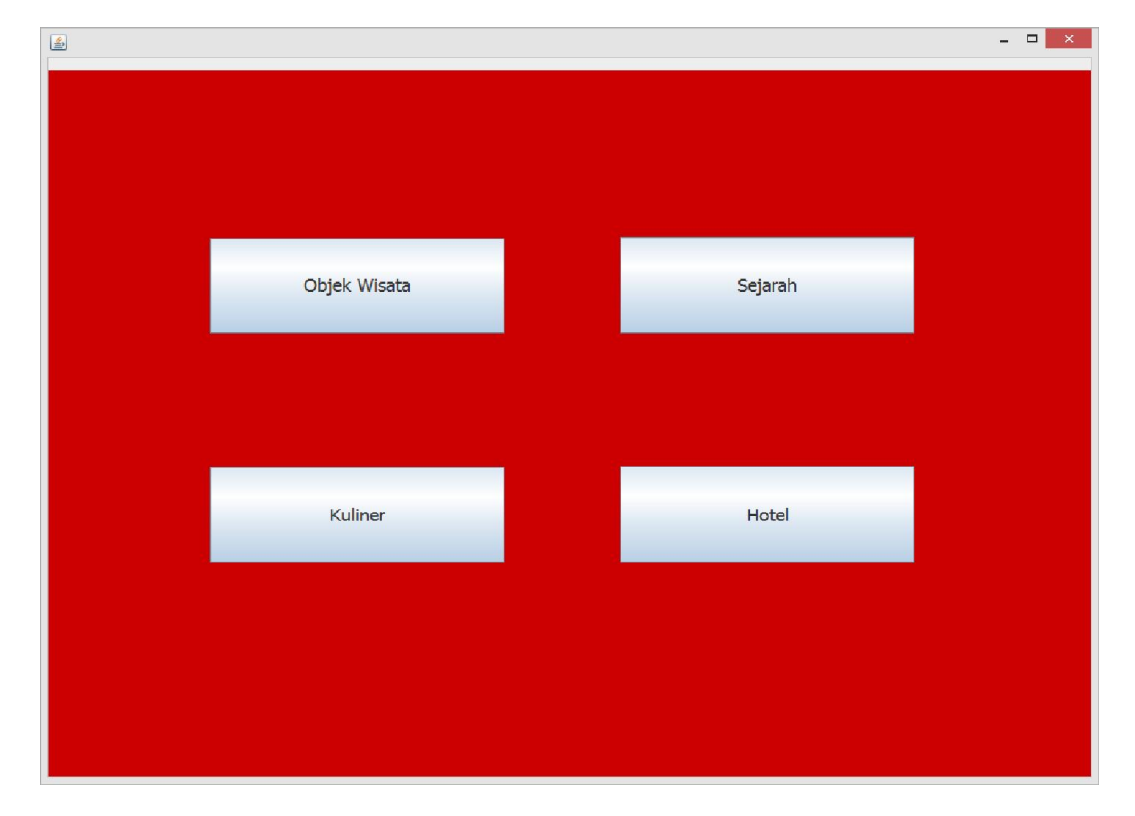

# 4.8.2 Halaman Menu Utama

Gambar 4.62 Halaman Menu Utama

Halaman Menu utama adalah tampilan yang berisi fitur utama yang dimiliki aplikasi jogjakuy untuk di masukan data nya.Fitur-fitur itu meliputi Objek wisata, Sejarah, Kuliner dan Hotel.

Jika *admin* memilih salah satu *button* yang ada pada menu utama maka halaman *list* akan muncul sesuai dengan apa yang dipilih oleh *admin*.

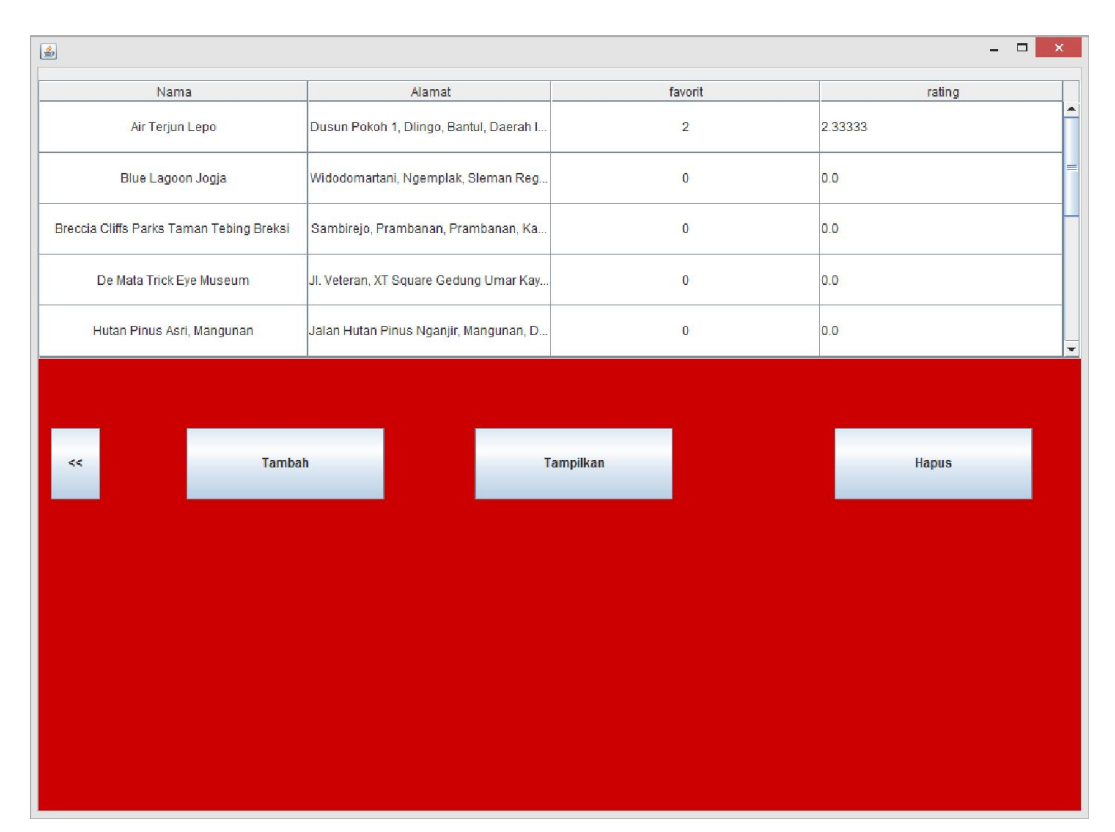

## 4.8.3 Halaman List Objek Wisata

Gambar 4 63 Halaman list objek wisata

Halaman *list* objek wisata adalah halaman yang digunakan *admin* untuk melihat apakah data objek wisata sudah masuk kedalam *list* atau belum ,menambah data objek wisata,mengedit data objek wisata,dan menghapus data objek wisata. Setelah menambah, mengedit, atau menghapus data, data akan ditampilkan dalam tabel pada halaman *list* objek wisata (Gambar 4.63). Selanjutnya, data objek wisata tersebut menjadi *record* untuk table objek pada *database*.

# 4.8.4 Halaman List Sejarah

Halaman *list* sejarah adalah halaman yang digunakan *admin* untuk melihat apakah data sejarah sudah masuk kedalam *list* atau belum, menambah data sejarah, mengedit data sejarah, dan menghapus data sejarah. Setelah menambah,mengedit, atau menghapus data,data akan ditampilkan dalam tabel pada halaman *list* sejarah (Gambar 4.64). Selanjutnya, data sejarah tersebut menjadi *record* untuk table objek pada *database*.

|                   |                                          |           | - 5    |
|-------------------|------------------------------------------|-----------|--------|
| Nama              | Alamat                                   | favorit   | rating |
| Affandi Museum    | JI. Laksda Adisucipto No. 167, Caturtung | 0         | 0.0    |
| Arca Gupolo       | Sambirejo, Prambanan, Sleman Regenc      | 0         | 0.0    |
| Benteng Vredeburg | Jalan Jenderal A. Yani No. 6 Yogyakarta  | 0         | 0.0    |
| Candi Mantup      | km. 7, Desa Mantup,, Jl. Wonosari, Batur | 0         | 0.0    |
| Candi Ratu Boko   | Bokoharjo, Prambanan, Sleman,Daerah      | 0         | 0.0    |
|                   |                                          |           |        |
| .<                | Tambah                                   | Tampilkan | Hapus  |
|                   | Tambah                                   | Tampilkan | Hapus  |
| 56                | Tambah                                   | Tampilkan | Hapus  |
| 52                | Tambah                                   | Tampilkan | Hapus  |
| 56                | Tambah                                   | Tampilkan | Hapus  |
| se                | Tambah                                   | Tampilkan | Hapus  |

Gambar 4 64 Halaman List Sejarah

#### 4.8.5 Halaman List Kuliner

Halaman *list* kuliner adalah halaman yang digunakan *admin* untuk melihat apakah data kuliner sudah masuk kedalam *list* atau belum, menambah data kuliner, mengedit data kuliner, dan menghapus data kuliner. Setelah menambah, mengedit, atau menghapus data, data akan ditampilkan dalam tabel pada halaman *list* kuliner (Gambar 4.65). Selanjutnya, data kuliner tersebut menjadi *record* untuk table objek pada *database*.

| Nama                  | Alamat                                    | favorit   | rating |
|-----------------------|-------------------------------------------|-----------|--------|
| Abhayagiri Restaurant | Sumberwatu Heritage Resort, Dusun Su      | 0         | 0.0    |
| Bong Kopitown         | Jl. Sagan No.4, Terban, Gondokusuman,     | 0         | 0.0    |
| Gudeg Bromo           | Jl. Affandi No.2-A, Caturtunggal, Kec. De | 0         | 0.0    |
| Gudeg yu Djum         | Jalan wijilan, Daerah Istimewa Yogyakarta | 0         | 0.0    |
| Jejamuran             | Jalan Pramuka No.53, RT.01 / RW.20, Ni    | 0         | 0.0    |
| <<                    | Tambah                                    | Tampilkan | Hapus  |
|                       |                                           |           |        |
|                       |                                           |           |        |
|                       |                                           |           |        |
|                       |                                           |           |        |
|                       |                                           |           |        |
|                       |                                           |           |        |

Gambar 4 65 Halaman list Kuliner

## 4.8.6 Halaman *List* hotel

Halaman *list* hotel adalah halaman yang digunakan *admin* untuk melihat apakah data hotel sudah masuk kedalam *list* atau belum, menambah data hotel, mengedit data hotel,dan menghapus data hotel. Setelah menambah, mengedit, atau menghapus data, data akan ditampilkan dalam tabel pada halaman *list* hotel (Gambar 4.66). Selanjutnya, data hotel tersebut menjadi *record* untuk table objek pada *database*.

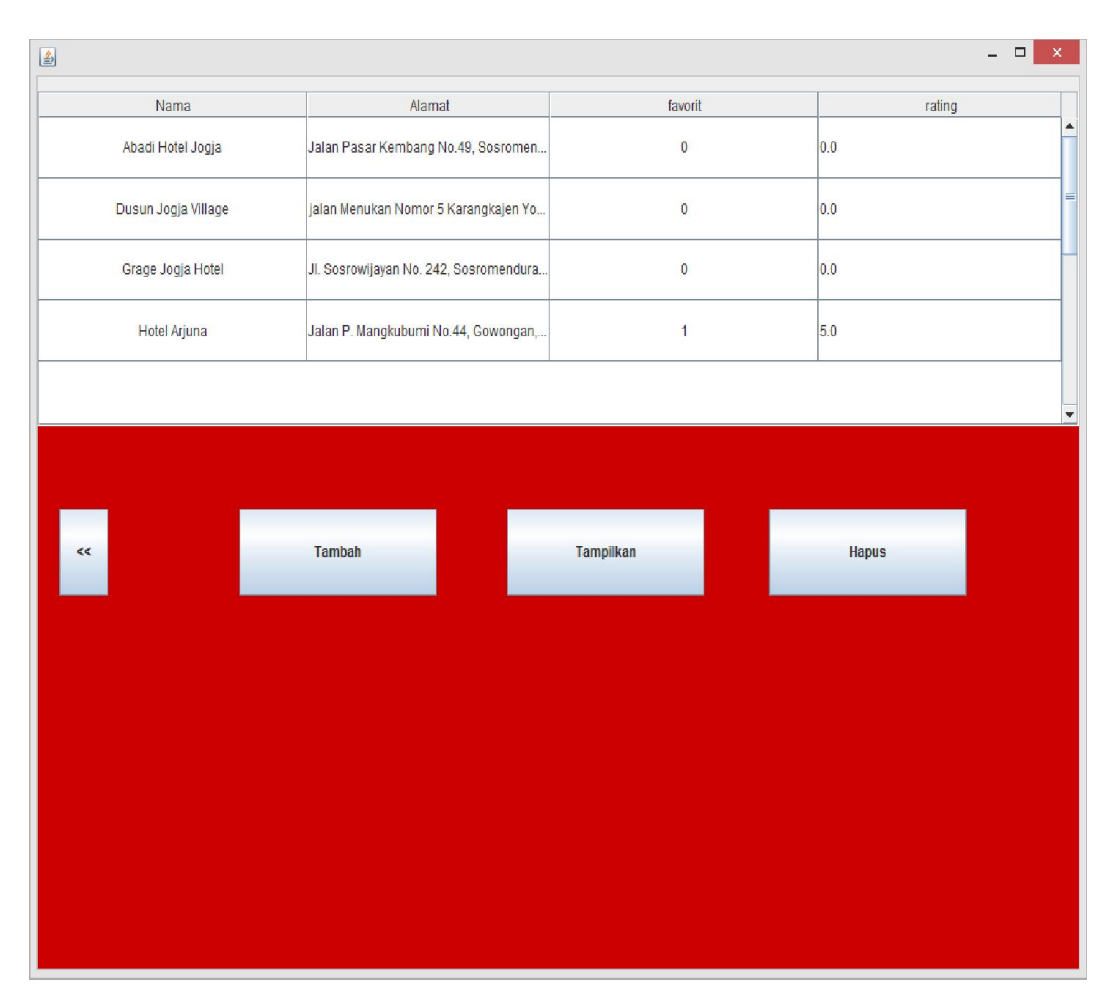

Gambar 4 66 Halaman list Hotel

## 4.8.7 Halaman Input Data Objek Wisata

Halaman *input* data objek wisata adalah halaman yang digunakan *admin* untuk menambahkan data atau mengedit data objek wisata,selanjutnya *admin* melengkapi data-data yang ada pada form *input* data objek wisata yaitu data gambar objek wisata,nama objek wisata, alamat objek wisata, latitude, longitude, dan deskripsi. *Admin* juga dapat menentukan koordinat lokasi dengan menekan *button* map . Selanjutnya, *admin* hanya cukup melakukan *klik* pada *button* simpan maka data objek wisata yang telah di *input* tersebut akan menjadi *record* untuk table objek pada *database*.

Setelah *admin* menekan *button* simpan maka akan muncul halaman *list* objek wisata dan akan terlihat data yang sudah di *input* akan masuk ke dalam *list* objek wisata (gambar 4.63).

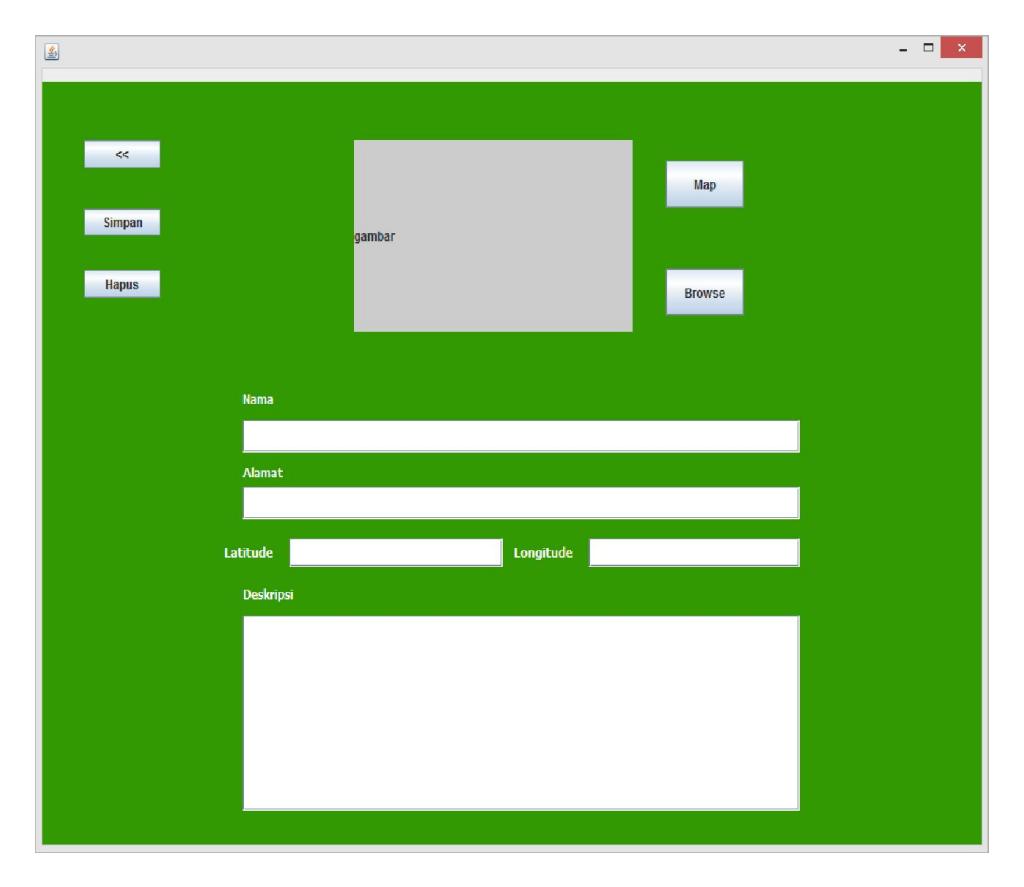

Gambar 4.67 Halaman input data objek wisata

# 4.8.8 Halaman Input Data Sejarah

Halaman *input* data sejarah adalah halaman yang digunakan *admin* untuk menambahkan data atau mengedit data sejarah, selanjutnya *admin* melengkapi datadata yang ada pada form *input* data sejarah yaitu data gambar sejarah, nama sejarah, alamat sejarah, latitude, longitude, dan deskripsi, *Admin* juga dapat menentukan koordinat lokasi dengan menekan *button* map. Selanjutnya, *admin*  hanya cukup melakukan *klik* pada *button* simpan maka data sejarah yang telah di *input* tersebut akan menjadi record untuk table objek pada *database*.

Setelah *admin* menekan button simpan maka akan muncul halaman *list* sejarah dan akan terlihat data yang sudah di *input* akan masuk ke dalam *list* sejarah (gambar 4.64).

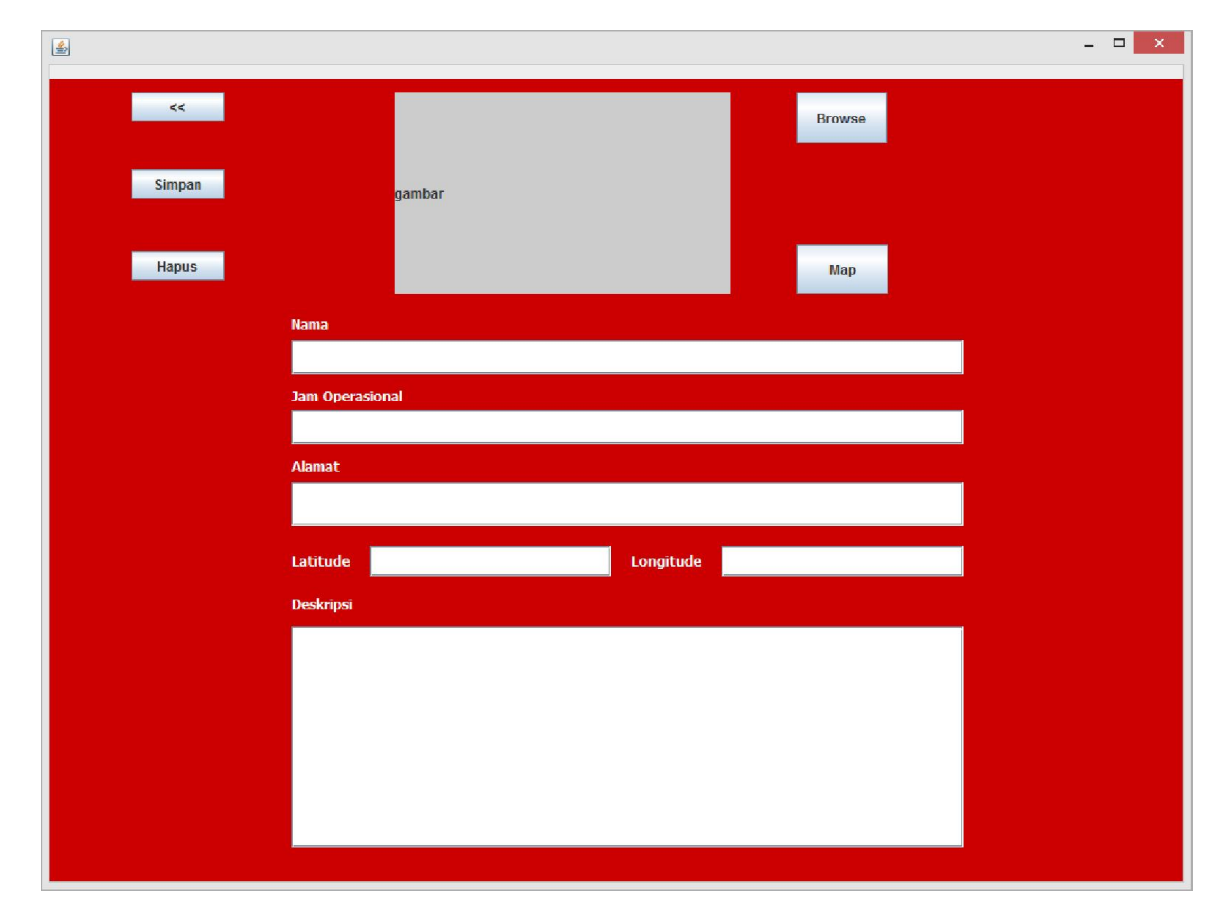

Gambar 4 68 Halaman input data Sejarah

## 4.8.9 Halaman *Input* Data Kuliner

Halaman *input* data kuliner adalah halaman yang digunakan *admin* untuk menambahkan data atau mengedit data kuliner,selanjutnya *admin* melengkapi datadata yang ada pada form *input* data kuliner yaitu data gambar kuliner,nama kuliner,alamat kuliner, latitude, longitude, dan deskripsi, *admin* juga dapat menentukan koordinat lokasi dengan menekan *button* map. Selanjutnya,*admin* hanya cukup melakukan *klik* pada *button* simpan maka data kuliner yang telah di *input* tersebut akan menjadi *record* untuk table objek pada *database*.

Setelah *admin* menekan button simpan maka akan muncul halaman *list* kuliner dan akan terlihat data yang sudah di *input* akan masuk ke dalam *list* kuliner(gambar 4.65).

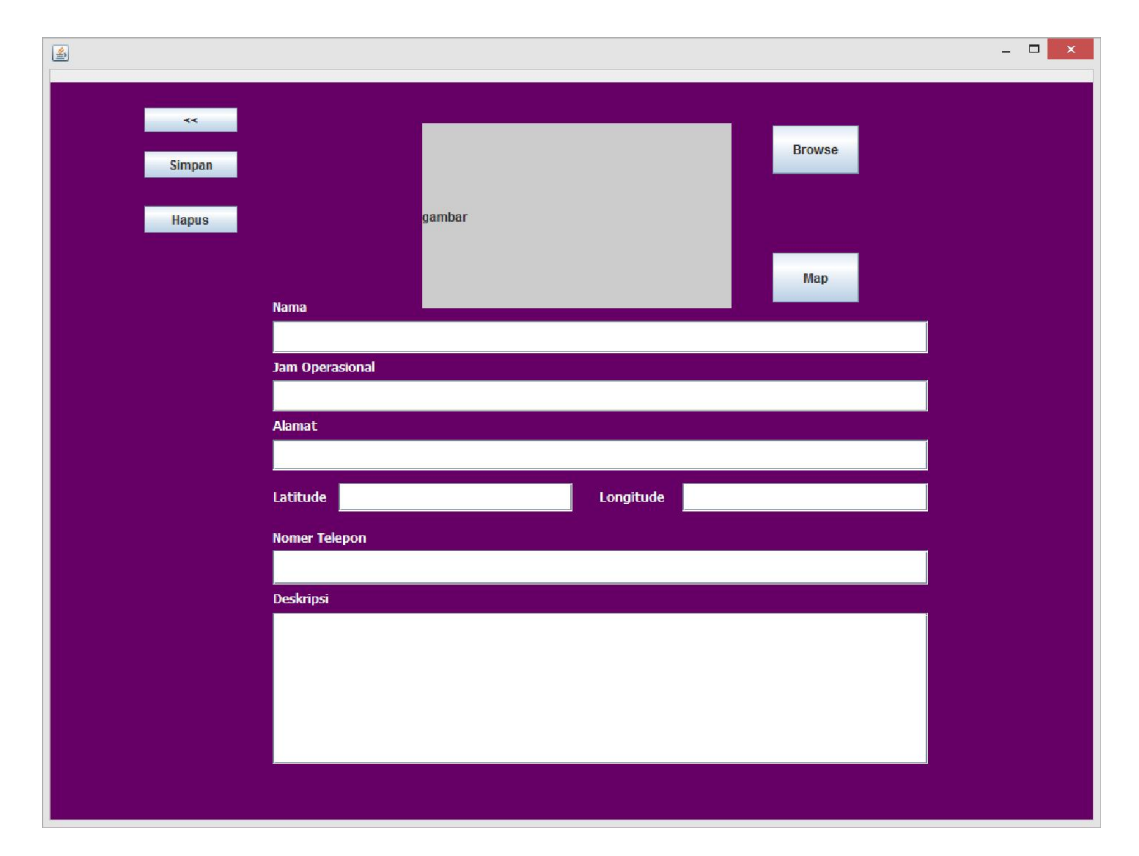

Gambar 4 69 Halaman input data Kuliner

## 4.8.10 Halaman *Input* Data Hotel

Halaman *input* data hotel adalah halaman yang digunakan *admin* untuk menambahkan data atau mengedit data hotel,selanjutnya *admin* melengkapi datadata yang ada pada form *input* data hotel yaitu data gambar hotel,nama hotel,alamat hotel,latitude,longitude,dan deskripsi, *admin* juga dapat menentukan koordinat lokasi dengan menekan *button* map. Selanjutnya,*admin* hanya cukup melakukan *klik* pada *button* simpan maka data hotel yang telah di *input* tersebut akan menjadi *record* untuk table objek pada *database*.

Setelah *admin* menekan button simpan maka akan muncul halaman *list* hotel dan akan terlihat data yang sudah di *input* akan masuk ke dalam *list* hotel (gambar 4.66).

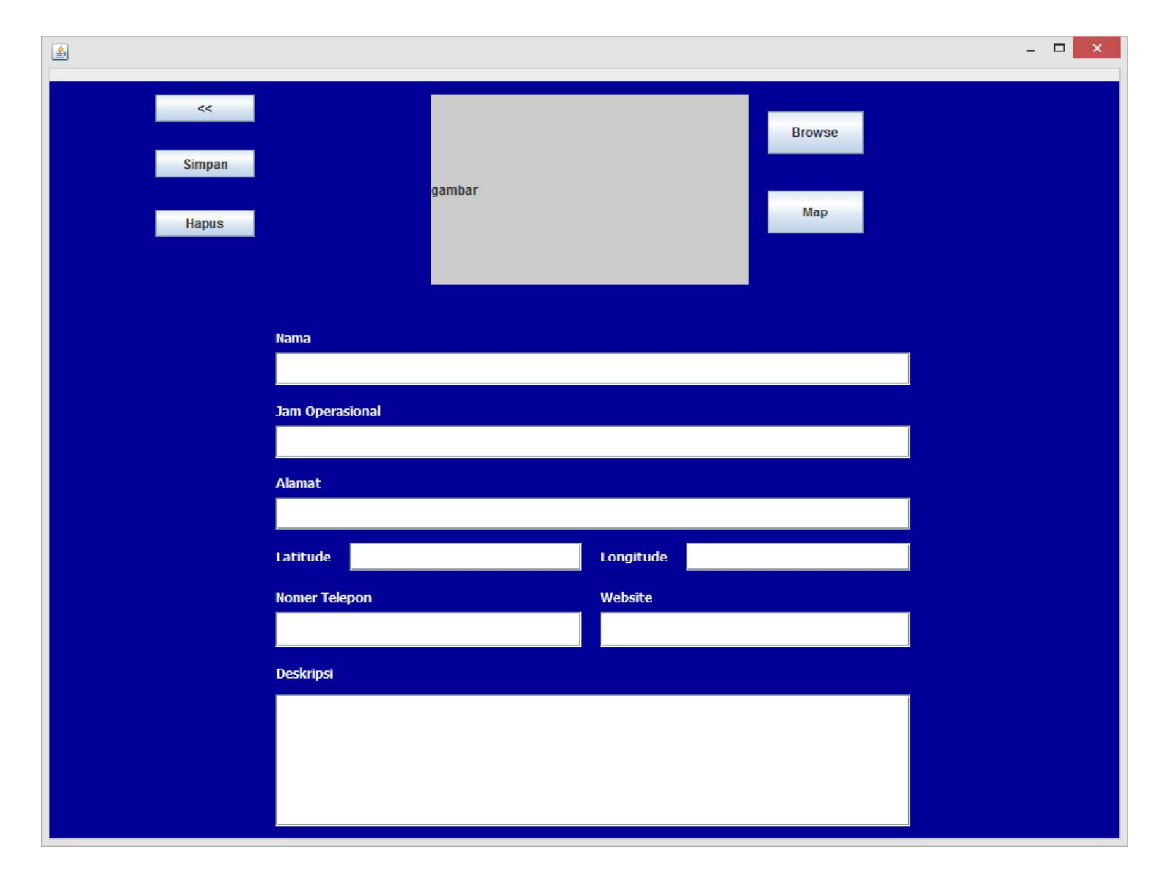

Gambar 4 70 Halaman input data hotel

## 4.8.11 Halaman map

Halaman *map* adalah halaman yang digunakan *admin* untuk mencari titik koordinat lokasi objek secara manual.,selanjutnya,setelah titik koordinat yang

- -4 Mirota Kampus 🕞 2 Simanjuntak 🕞 Set Locat Rumah Sakit Panti Rapih 🚯 SMK Negeri 3 Yogyakarta EL'S Computer O Yoovakarta Karita Muslim Square 😬 R&B Grill 😗 6 Kampung W Cokrodining SMA Negeri Nonvakarta C Pakuningratar POP! Hotel Sanga Yogyakarta Krangga Government Office Kahar Muzak lotel No Poncowinata And Books Hotel Santika Diponegoro Tugu Jogja Sudirmar Jolie Fashion Hijab Rumah Bethesda Yogya McDor of Raminter gante Burnijo Lo Mosque G Masiir Kantil edung Balai P t Kota Yogyakarta 🔂 0 0 IL Krasak Ti ÷ 8 II. Jlagran Lo Stasiun Yogyakart Kleringan Google Dooor K

diinginkan sudah ditentukan *admin* cukup menekan button set location untuk menentukan koordinat lokasi objek (Gambar 4.73).

Gambar 4 71 Halaman map

#### 4.9 Pembahasan

Setelah pengujian aplikasi dan pengujian kelayakan dilakukan, dapat dilihat bahwa perancangan basis data aplikasi jogjakuy ini dapat membantu *admin* dalam memasukan,merubah,dan menghapus data. Basis data dalam aplikasi jogjakuy ini mengelola data-data seperti data *admin*,objek,*rating*,favorit,dan *user* 

Data-data yang dikelola ini membantu *admin* aplikasi jogjakuy untuk menyediakan informasi-informasi yang dibutuhkan oleh *user* untuk mengakses tempat yang diinginkan. Dengan adanya informasi yang akurat maka *user* aplikasi jogjakuy akan merasa puas atas adanya aplikasi jogjakuy.